### A Walk Through RDi Starting at Go! (Rational Developer for i)

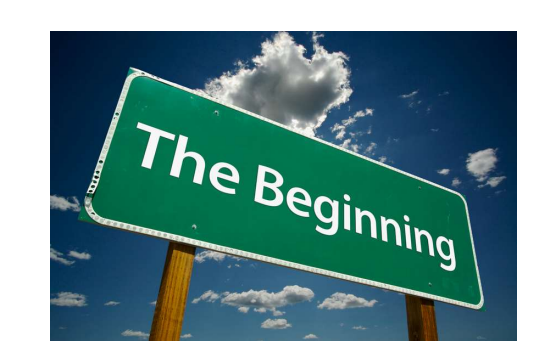

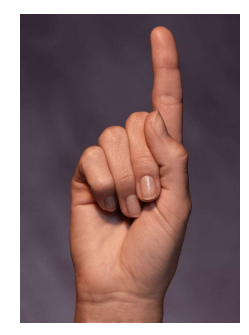

# Charles Guarino

Central Park Data Systems, Inc.

## About The Speaker

With an IT career spanning over 30 years, Charles Guarino has been a consultant for most of them. Since 1995 he has been founder and President of Central Park Data Systems, Inc., a New York area based IBM midrange consulting company. In addition to being a professional speaker, he is a frequent contributor of technical and strategic articles and webcasts for the IT community. He is a proud member of COMMON's Speaker Excellence Hall of Fame and also Long Island Software and Technology Network's Twenty Top Techies of 2009. Charles currently serves as a member of COMMON's Strategic Education Team (SET) and is also Immediate Past President and monthly Q&A host of LISUG, a Long Island IBM i User's Group www.lisug.org. Charles can be reached at cguarino@centralparkdata.com. LinkedIn - http://www.linkedin.com/in/guarinocharles

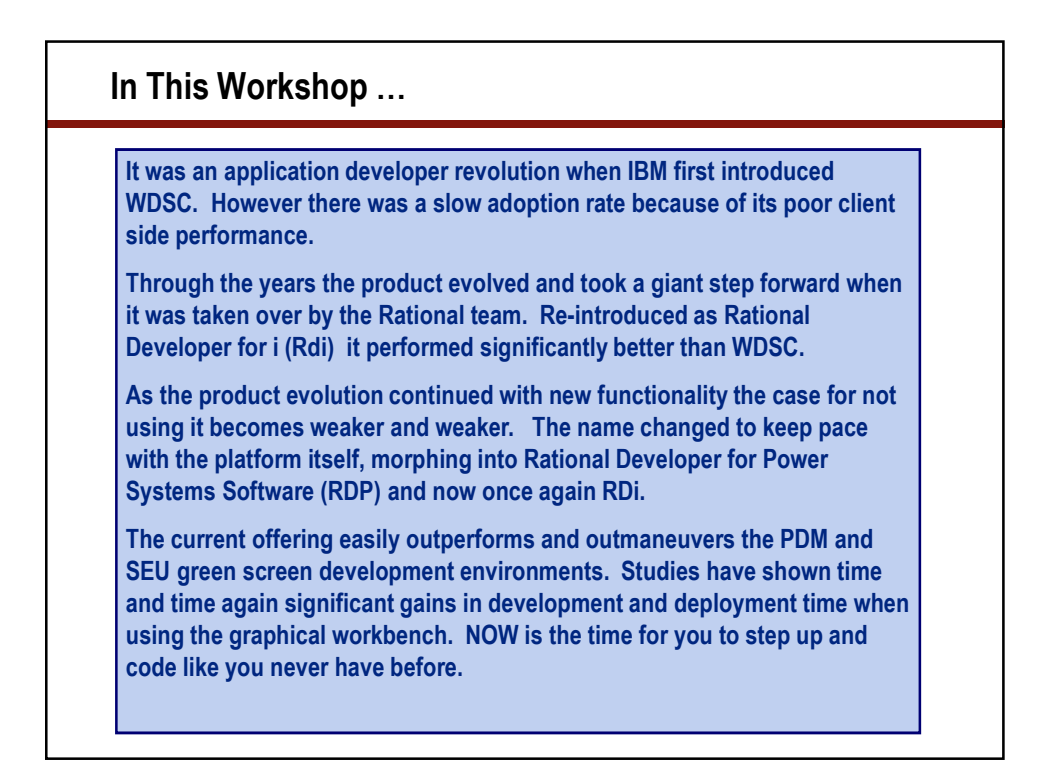

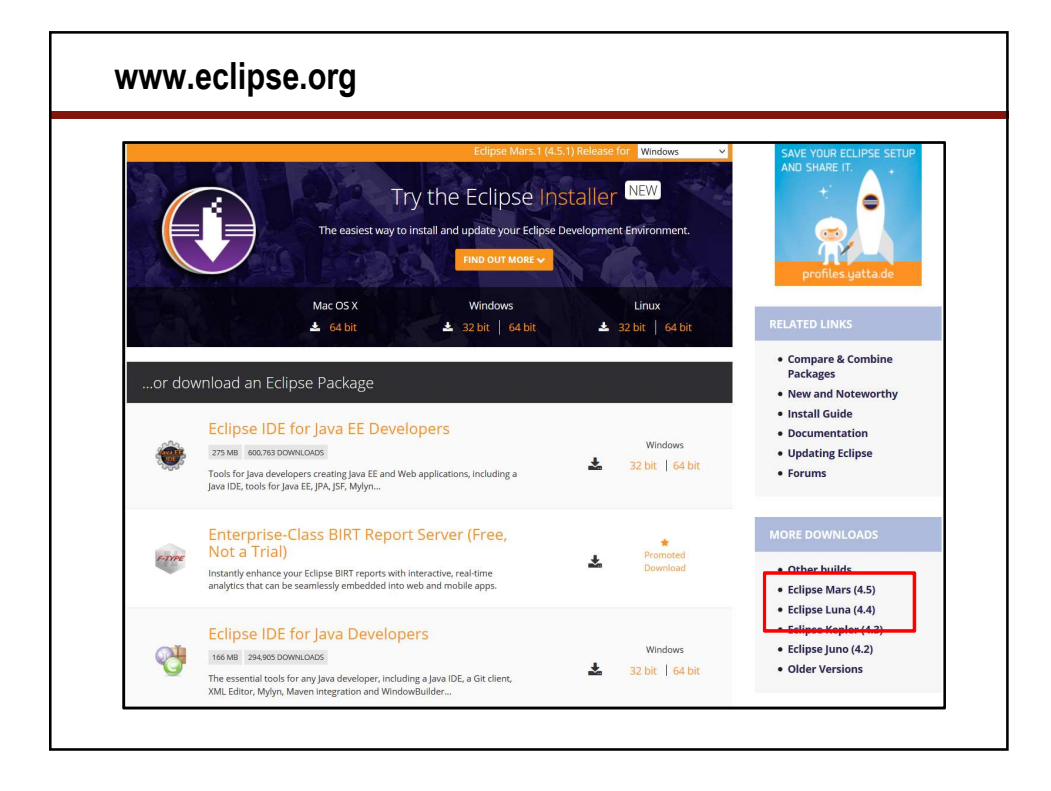

#### New Terms and Concepts (cont.)

#### • Workspace

- · Folder where your local settings are stored
- · You can use multiple workspaces one at a time
- Recommendation don't use default setting, create your own
- Perspective
  - · Your current desktop each with its own toolbars
  - RSE is a perspective within RDi
- · LPEX
  - Live Parser Extensible Editor
  - A Rich UI that significantly outperforms SEU
  - The default editor of RDi

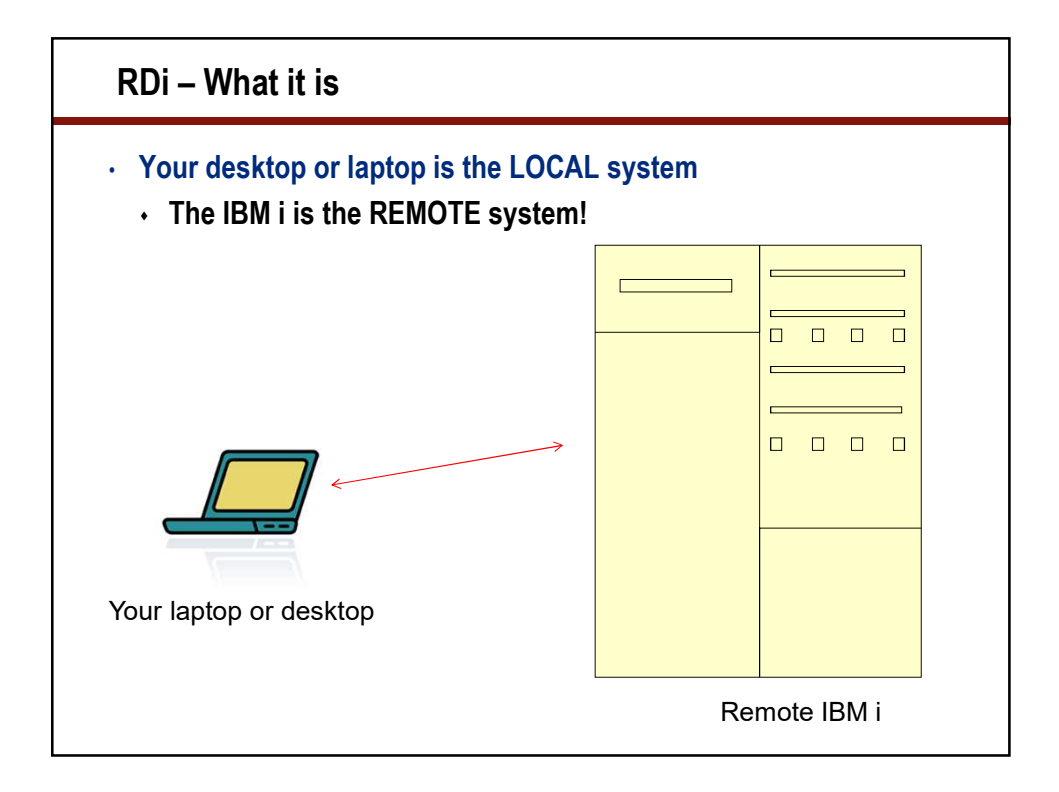

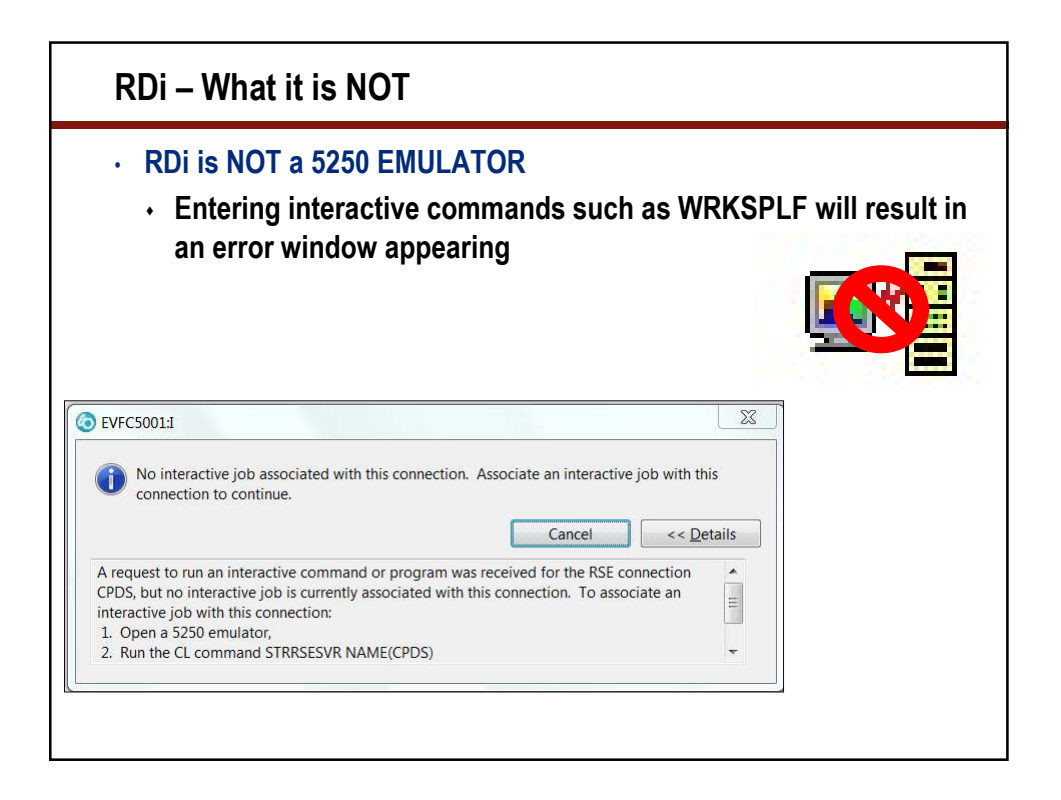

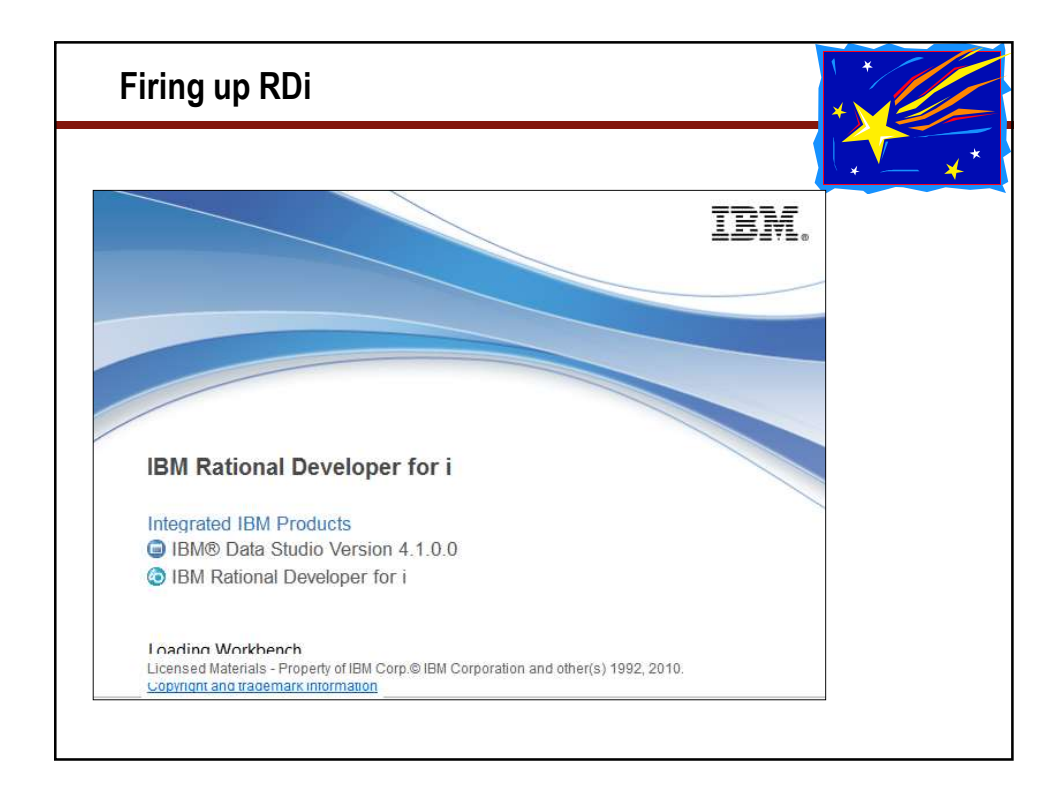

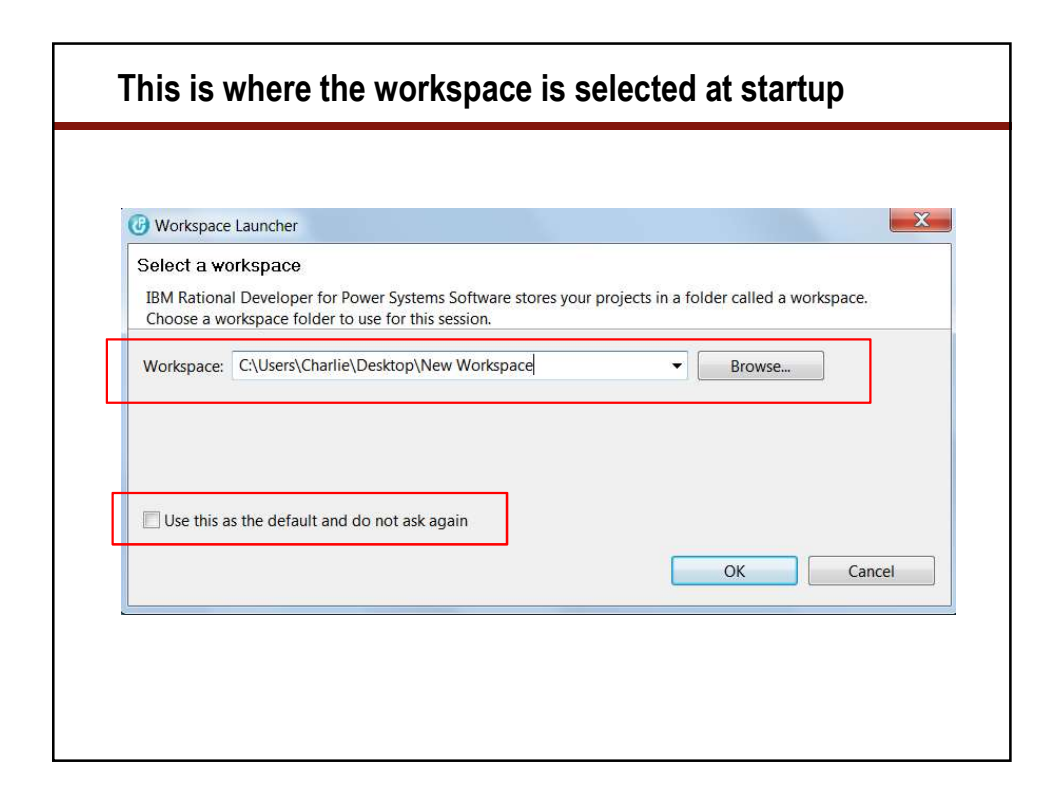

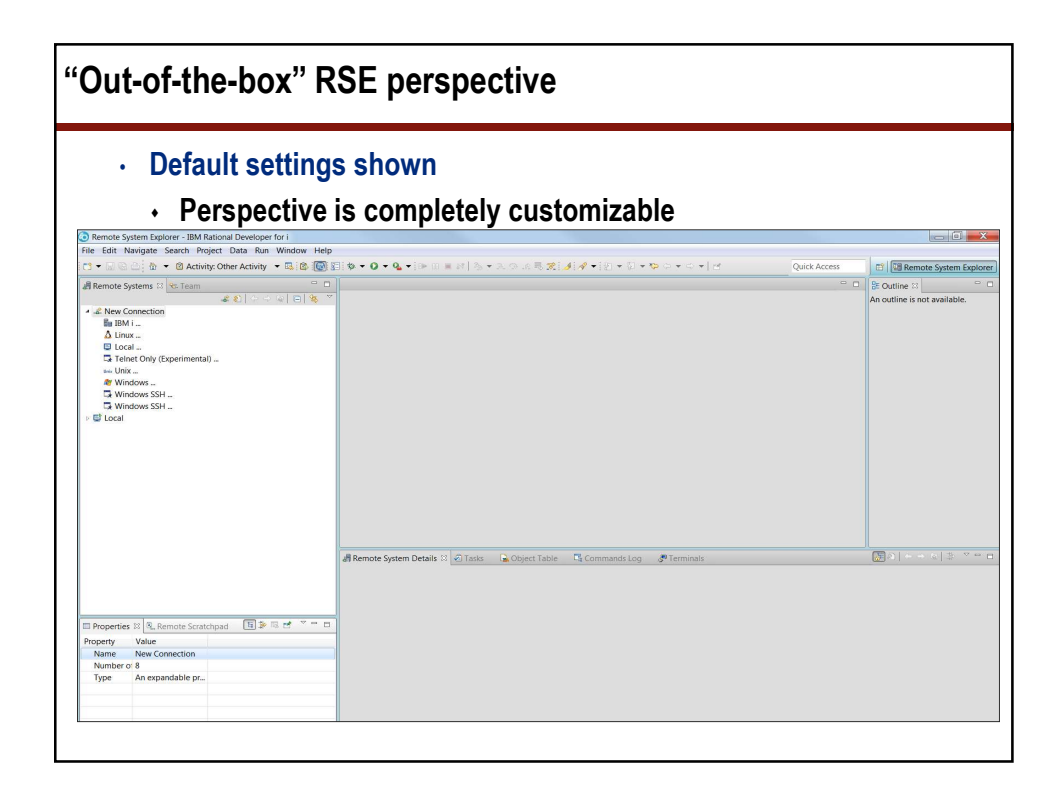

| Remote Systems | - 5                                    |                               |   |  |  |  |
|----------------|----------------------------------------|-------------------------------|---|--|--|--|
|                | 01-16 V                                |                               |   |  |  |  |
| 🚣 🌒 🖓 🖓        | ······································ |                               |   |  |  |  |
| 🖩 IBM i        |                                        |                               |   |  |  |  |
| ∆ Linux        | O New Connection                       |                               |   |  |  |  |
|                | Remote IBM i Sy                        | vstem Connection              |   |  |  |  |
| 🖉 Windows      | Define connection                      | information                   |   |  |  |  |
|                |                                        |                               |   |  |  |  |
|                | Parent profile:                        | Laptop-W500                   | - |  |  |  |
|                | Host name:                             | 192 168 2 21                  |   |  |  |  |
|                | Connection name: CPDS                  |                               |   |  |  |  |
|                | Description:                           | Central Park Data Systems Inc |   |  |  |  |
|                |                                        |                               |   |  |  |  |
|                | Verify host name                       | 8                             |   |  |  |  |
|                |                                        |                               |   |  |  |  |

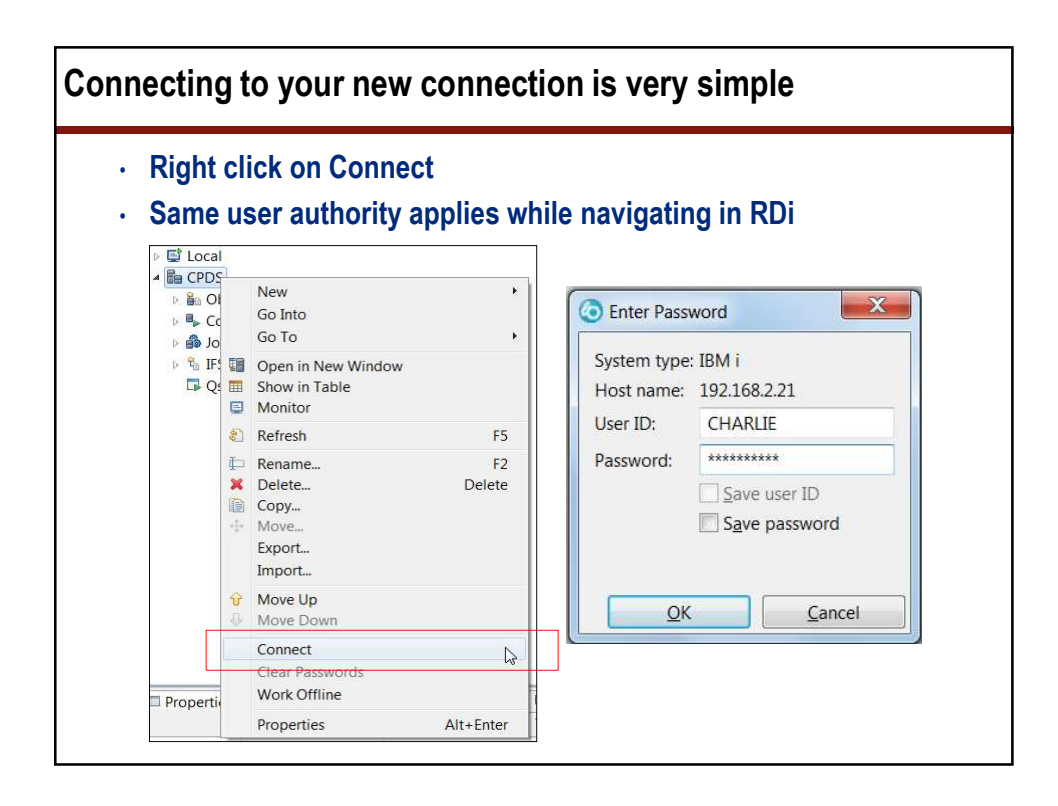

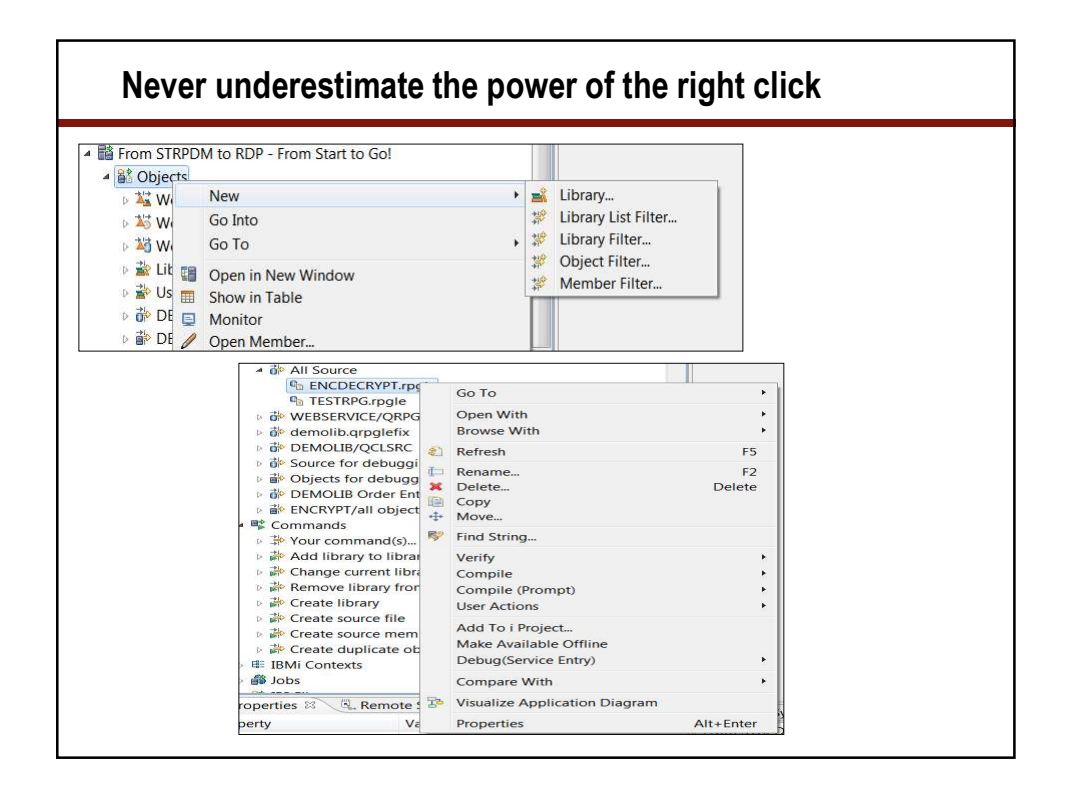

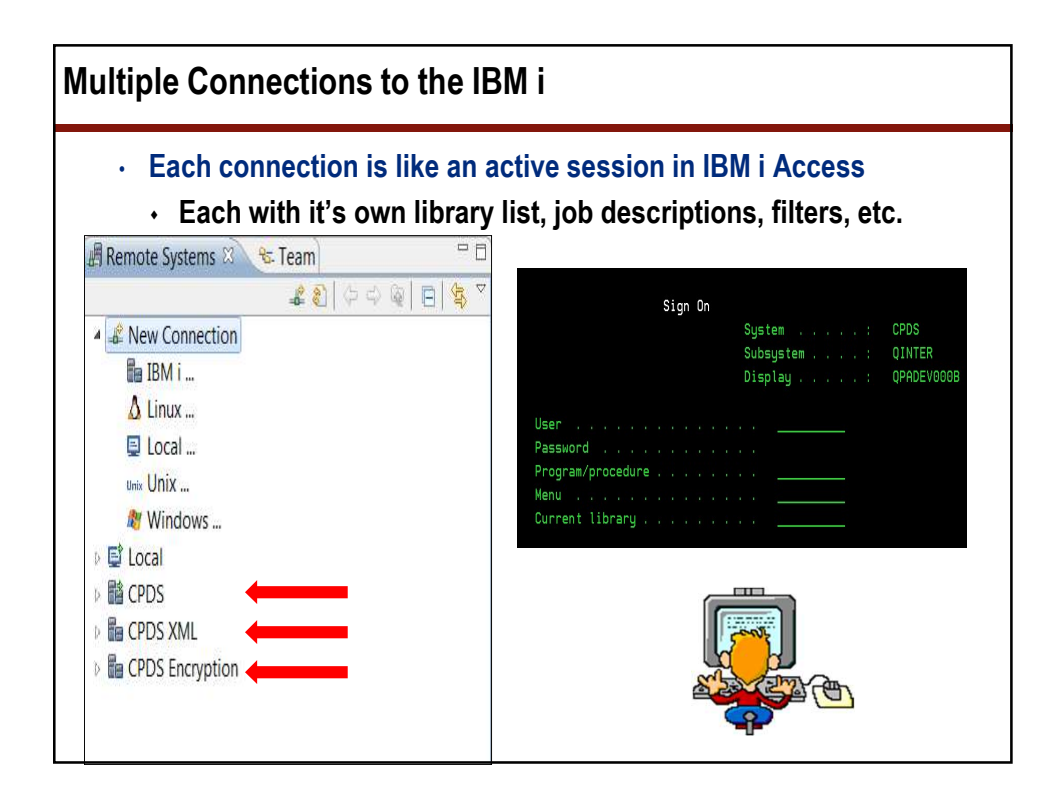

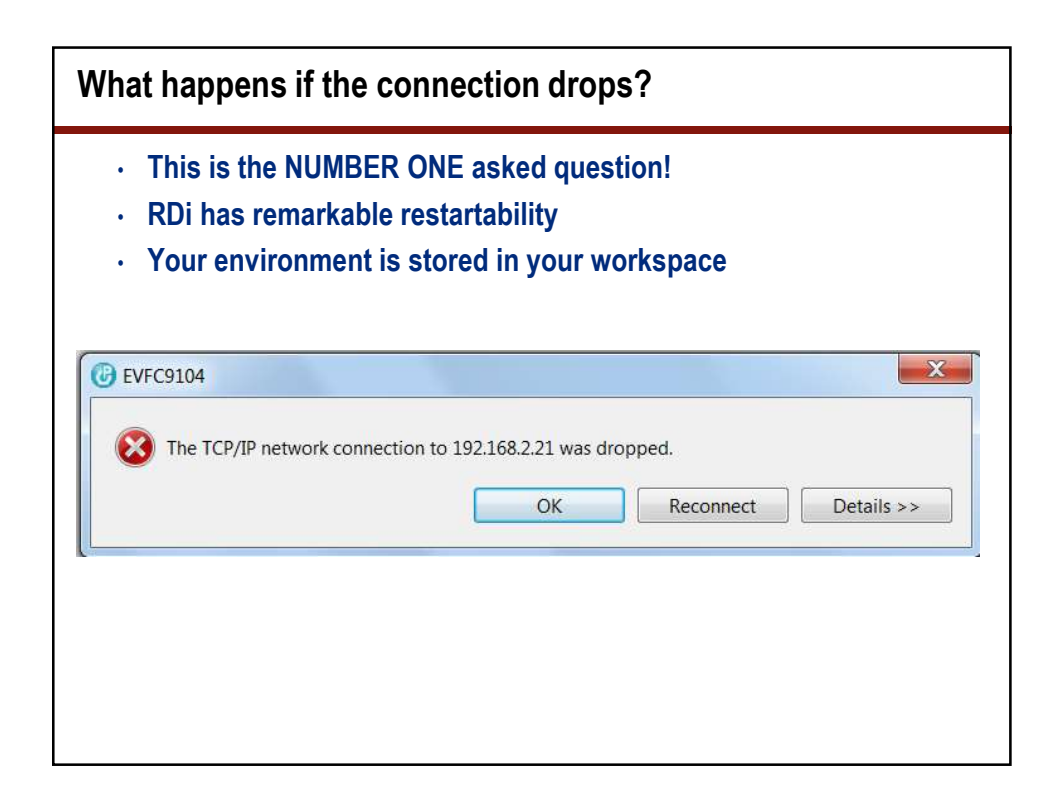

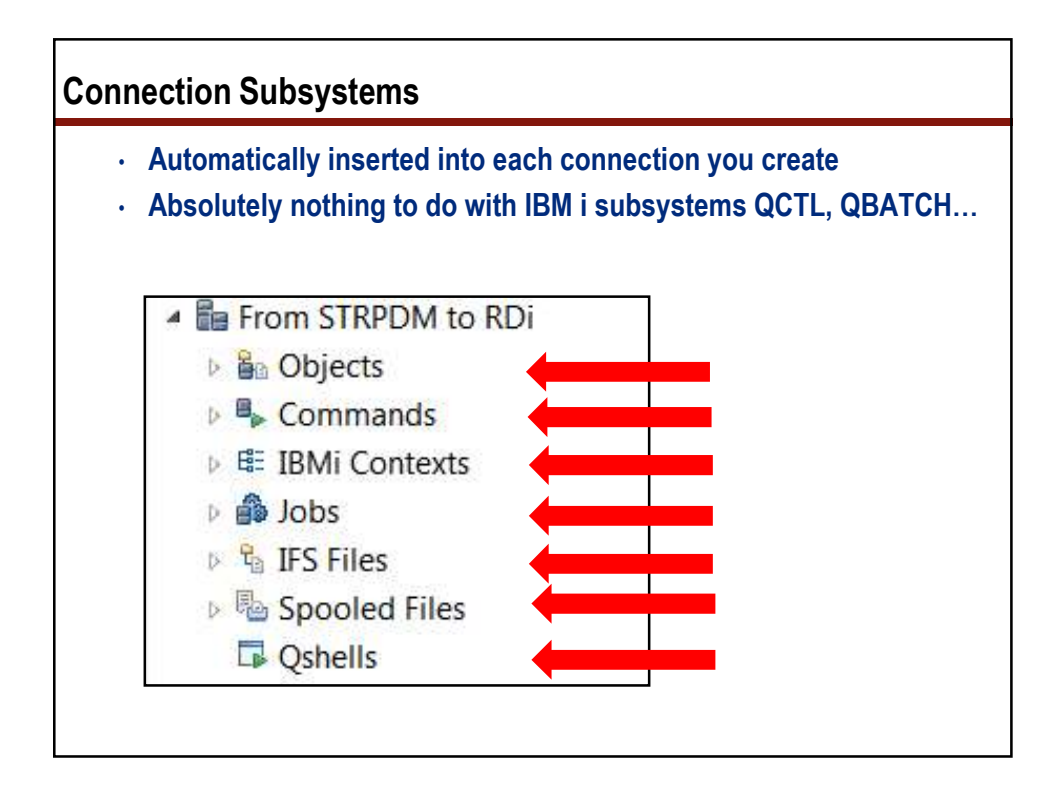

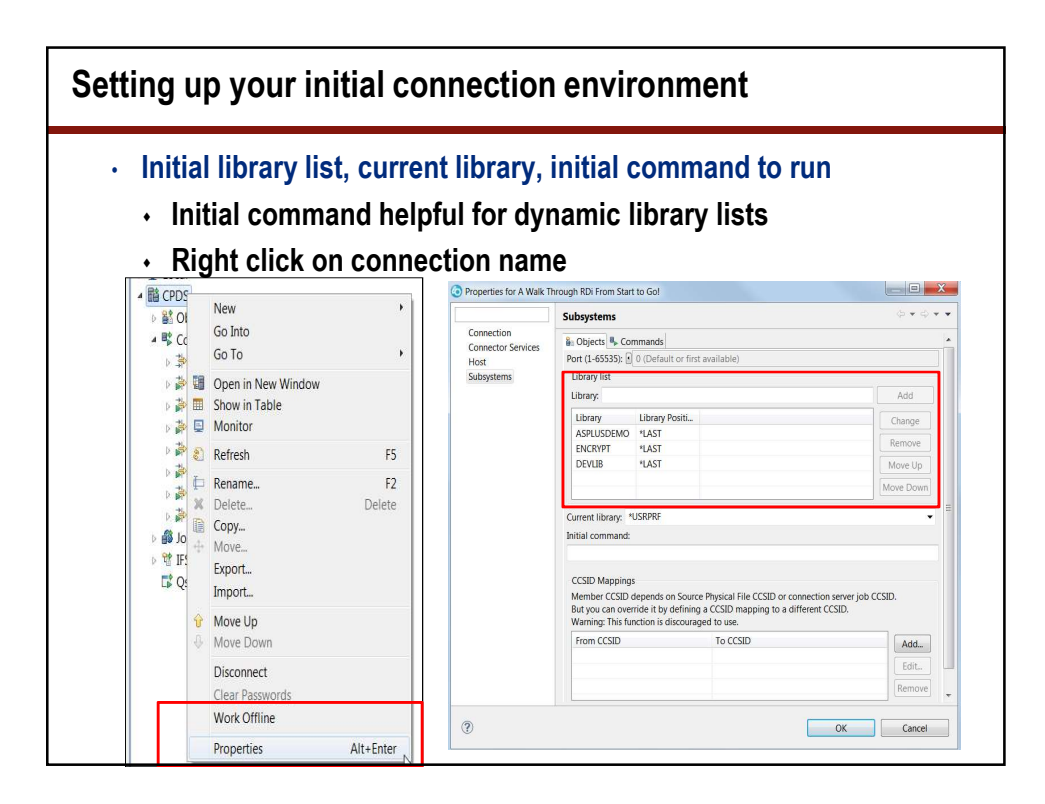

| FILTER li                   | mits what objects ap             | pear in you                | r current selectio                 |
|-----------------------------|----------------------------------|----------------------------|------------------------------------|
| • You've l                  | been using filters in SEI        | J all along                |                                    |
|                             | Specify Members                  | to Work With               |                                    |
| Type choices                | , press Enter.                   |                            |                                    |
| File                        | <u>qrpglesr</u>                  | <u>c    Name, F4 fo</u>    | or list                            |
| Library                     | <u>demoli</u>                    | b ∗LIBL, ∗CUF              | RLIB, name                         |
| Member:<br>Name .<br>Type . | r Filter                         | *ALL, name,<br>*ALL, type, | . *generic*<br>. *generic*, *BLANK |
| Member Filt<br>Create a new | <b>er</b><br>IBM i member filter |                            | *                                  |
| Library:                    | demolib                          |                            | Browse                             |
| File:                       | qrpglesrc                        | -                          | Browse                             |
| Member filter:              | fix*                             | -                          | Browse                             |
| Member text:                | *                                |                            | - 🖬                                |
| Member type:                | *                                |                            | Browse                             |
|                             | More Types>>                     |                            |                                    |
| Source men                  | nbers                            | Data members               |                                    |
| -                           |                                  |                            |                                    |

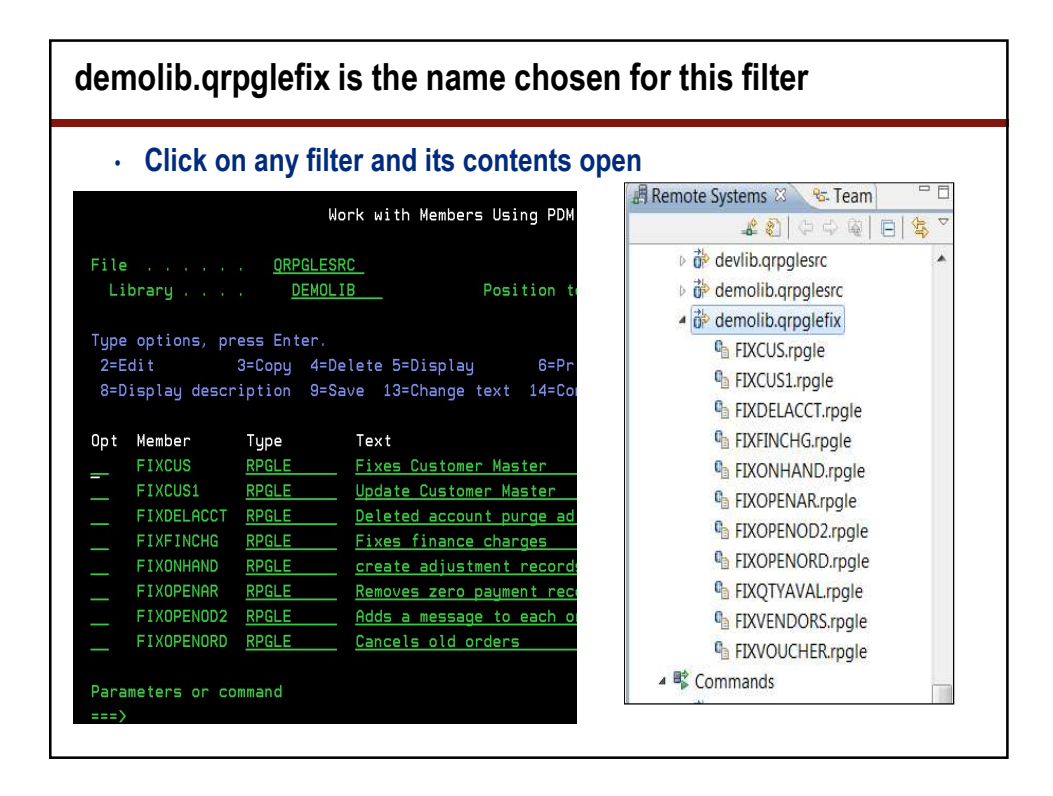

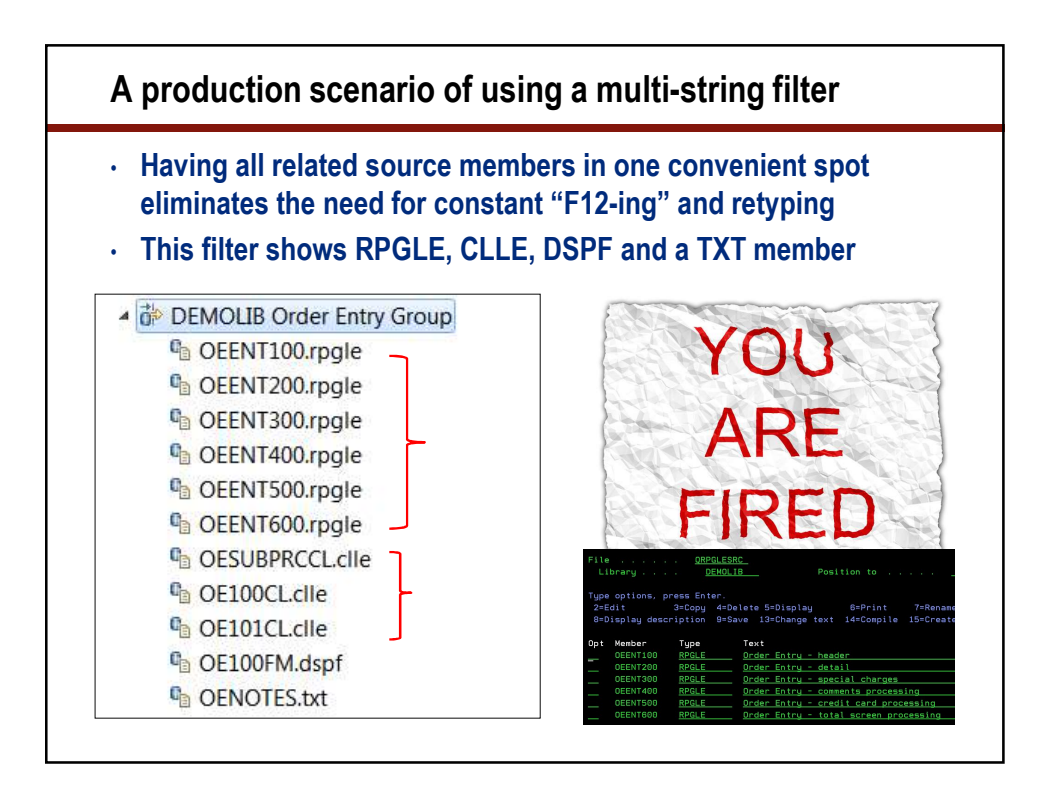

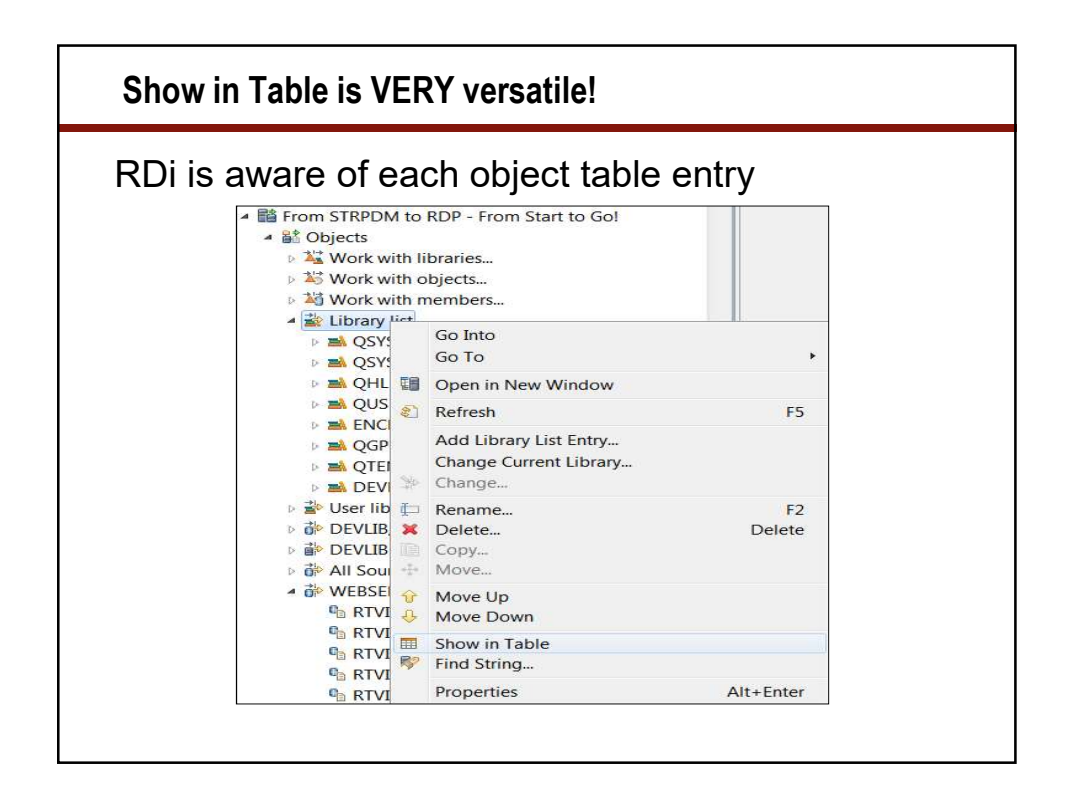

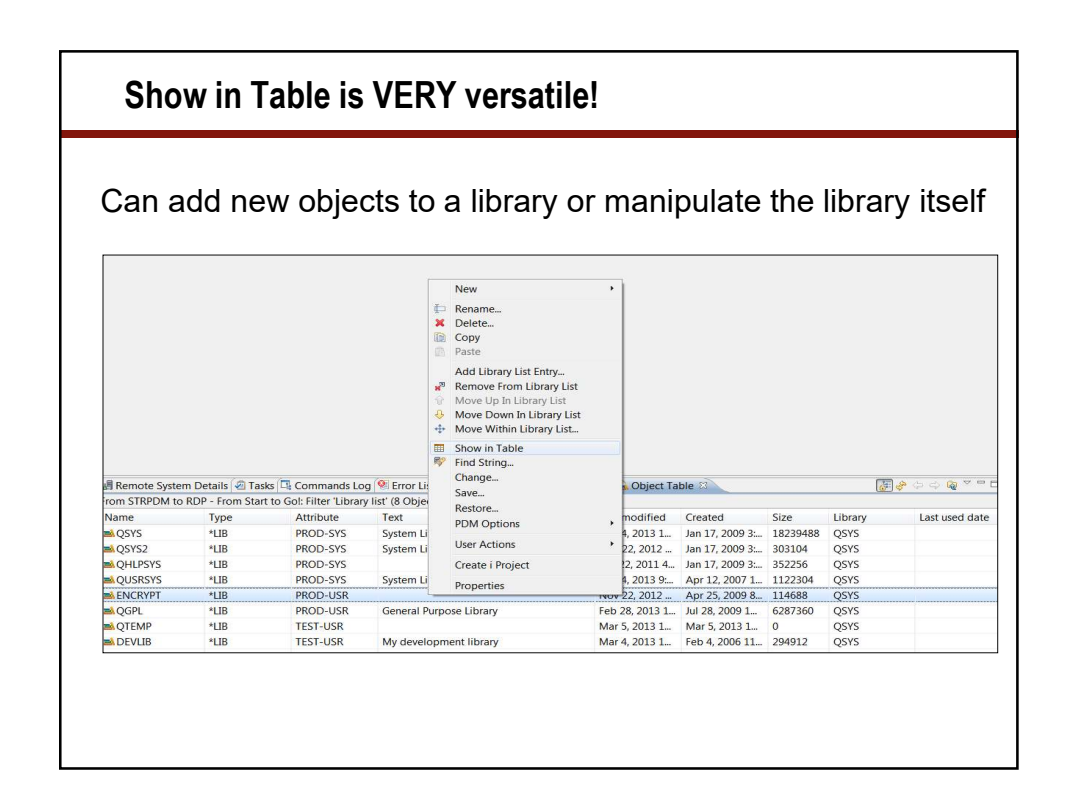

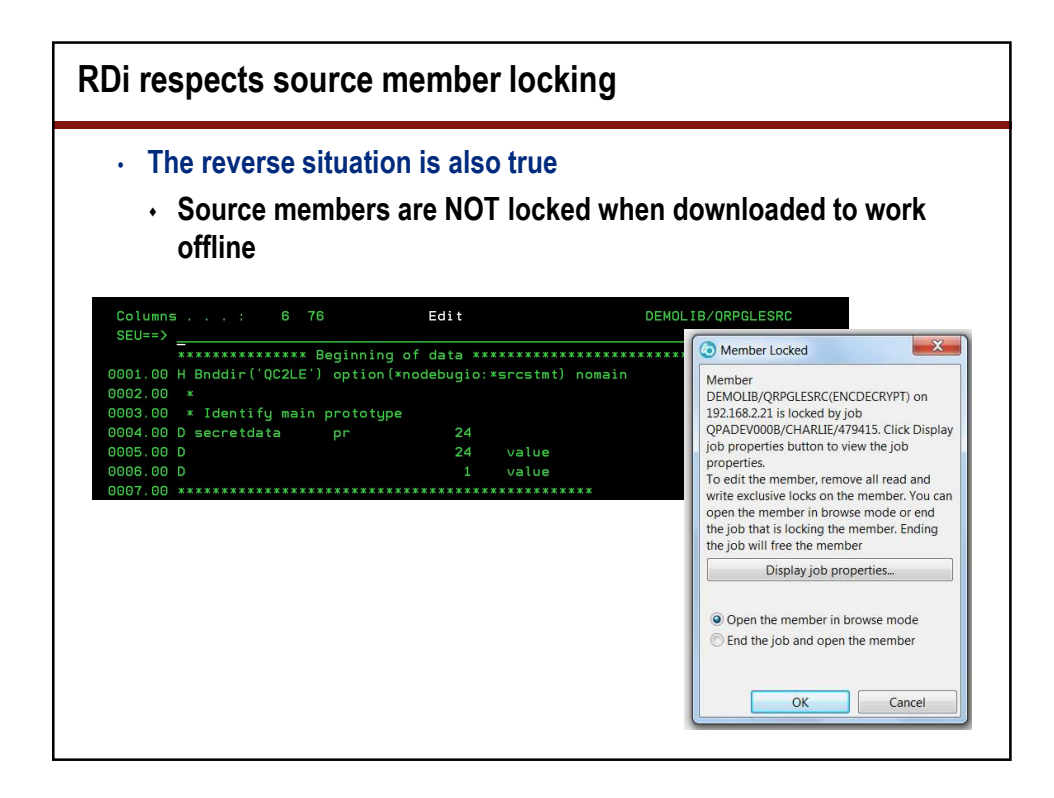

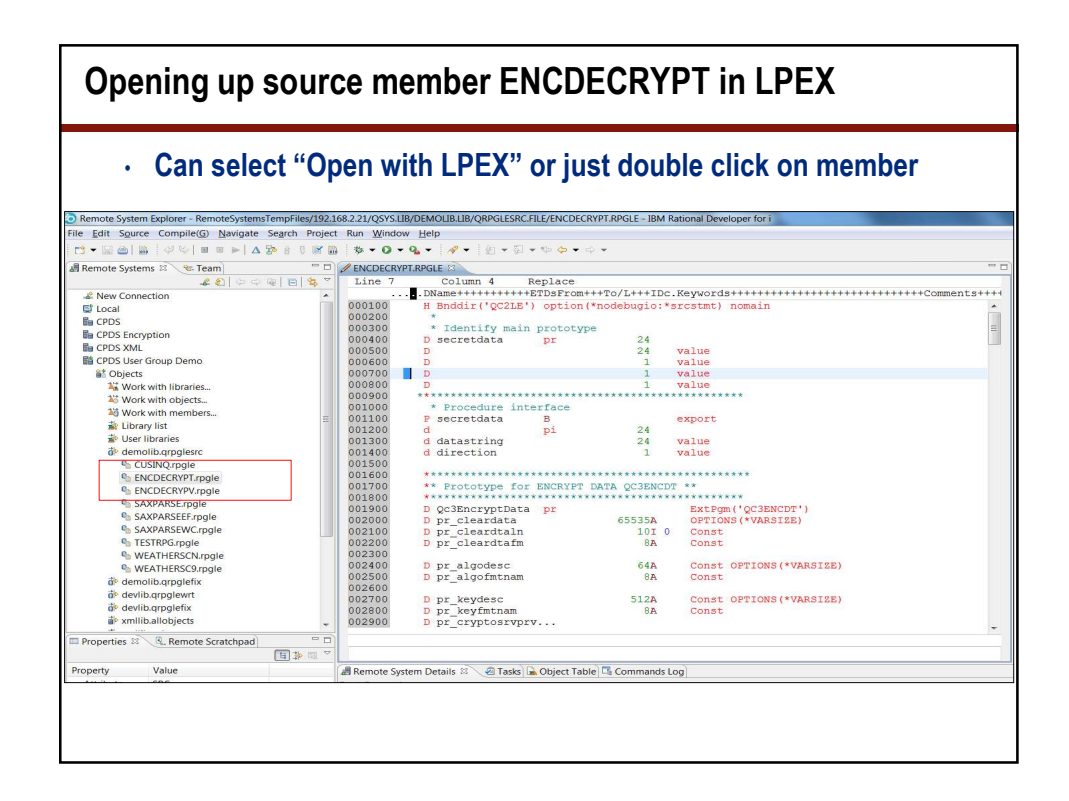

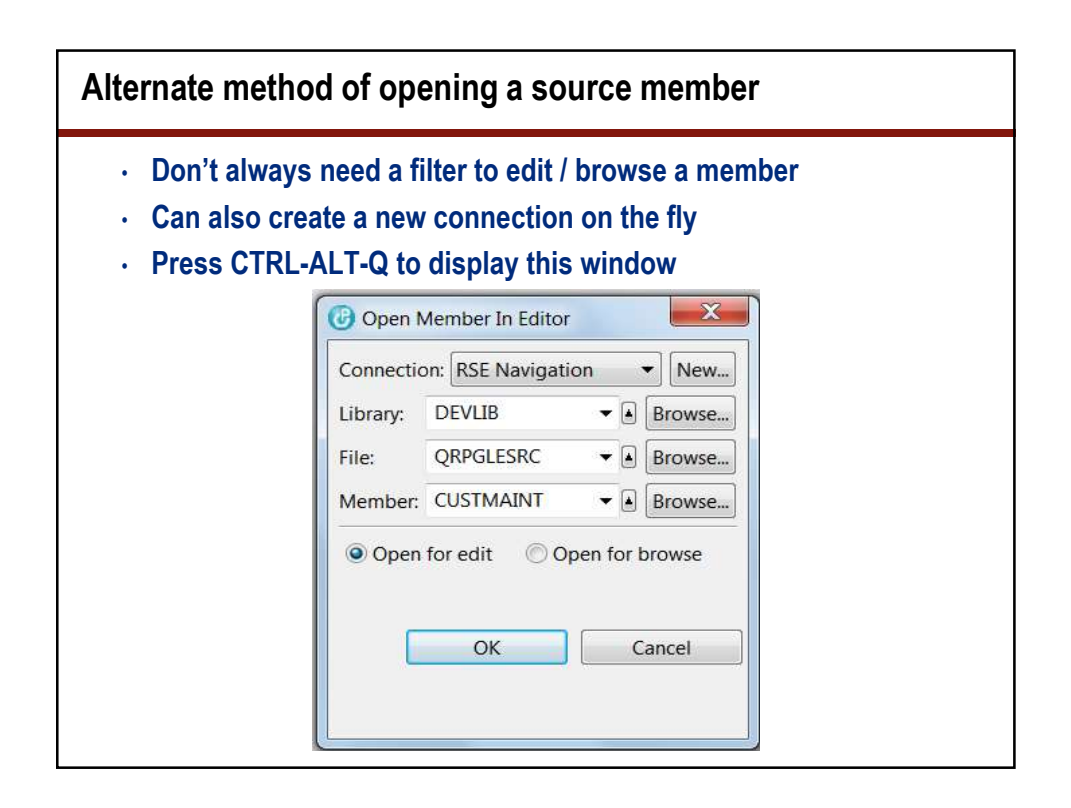

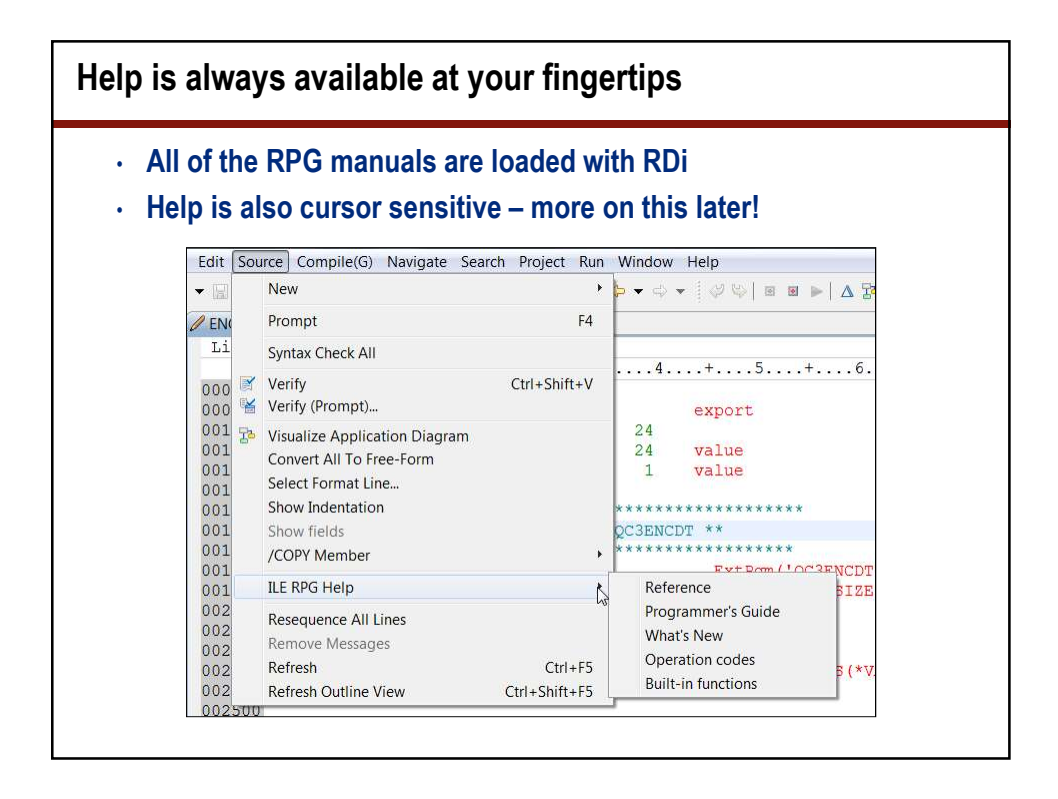

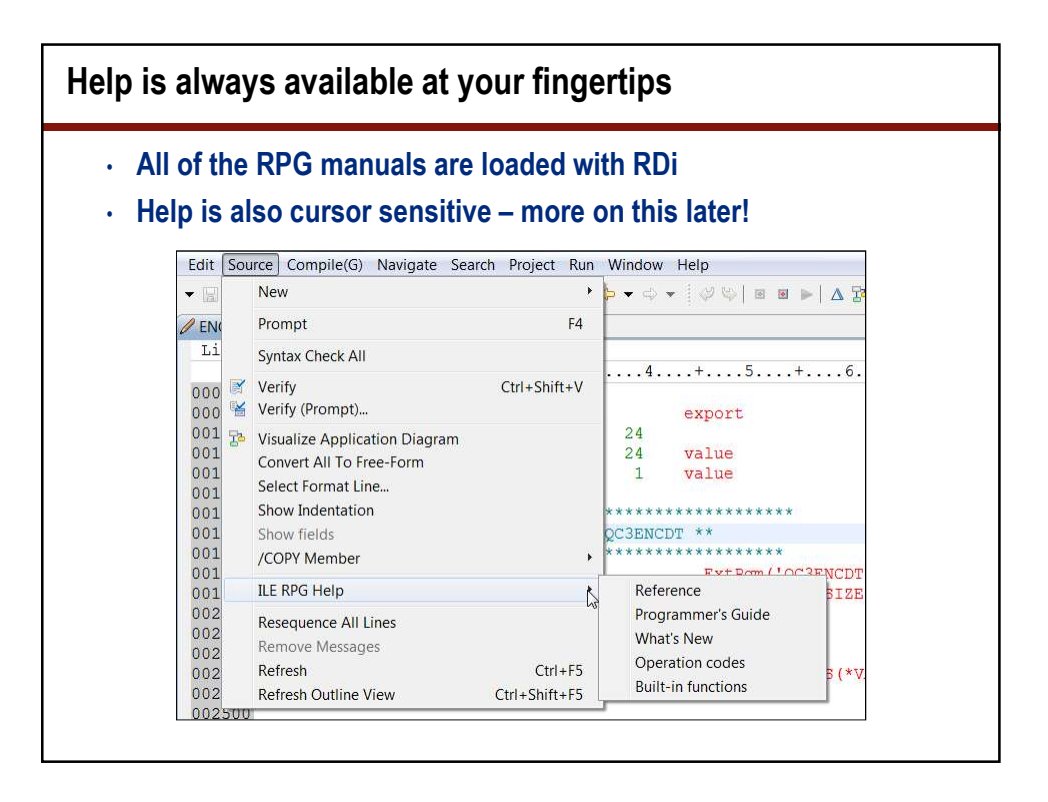

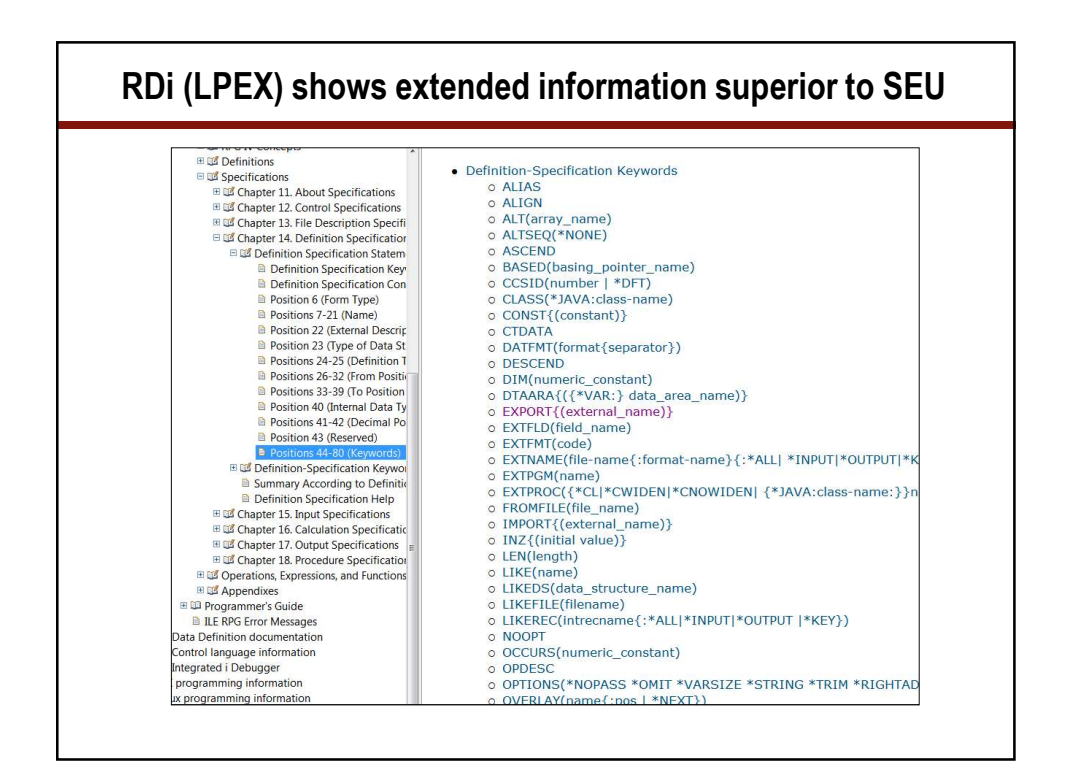

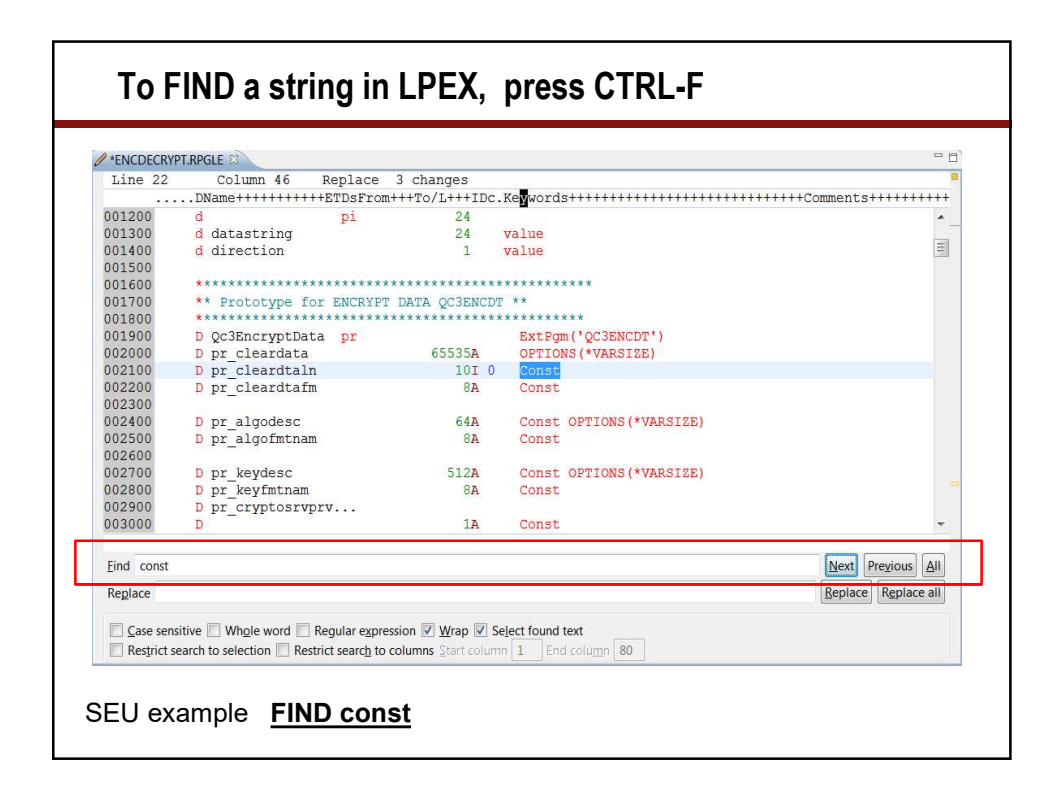

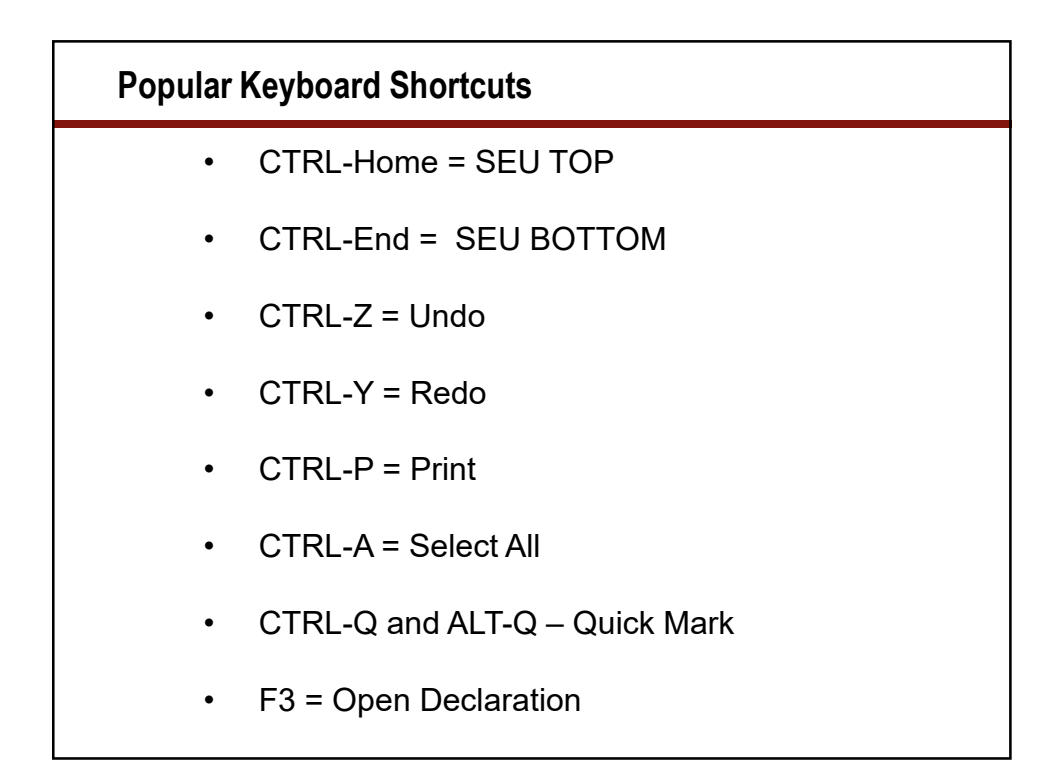

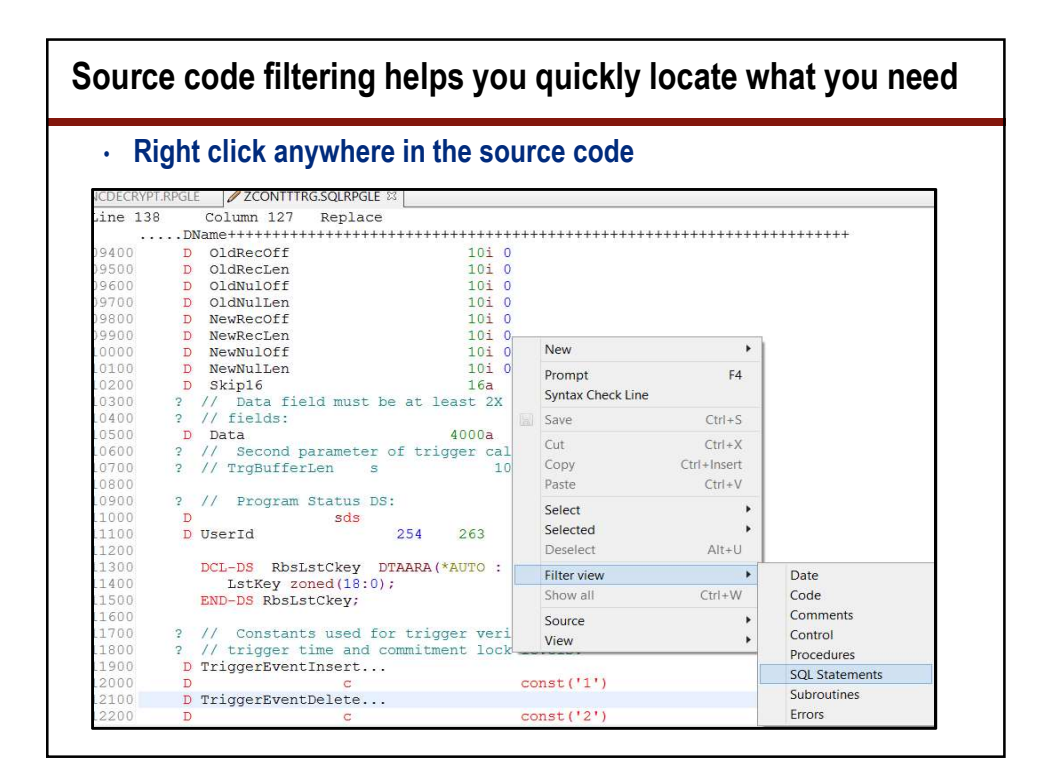

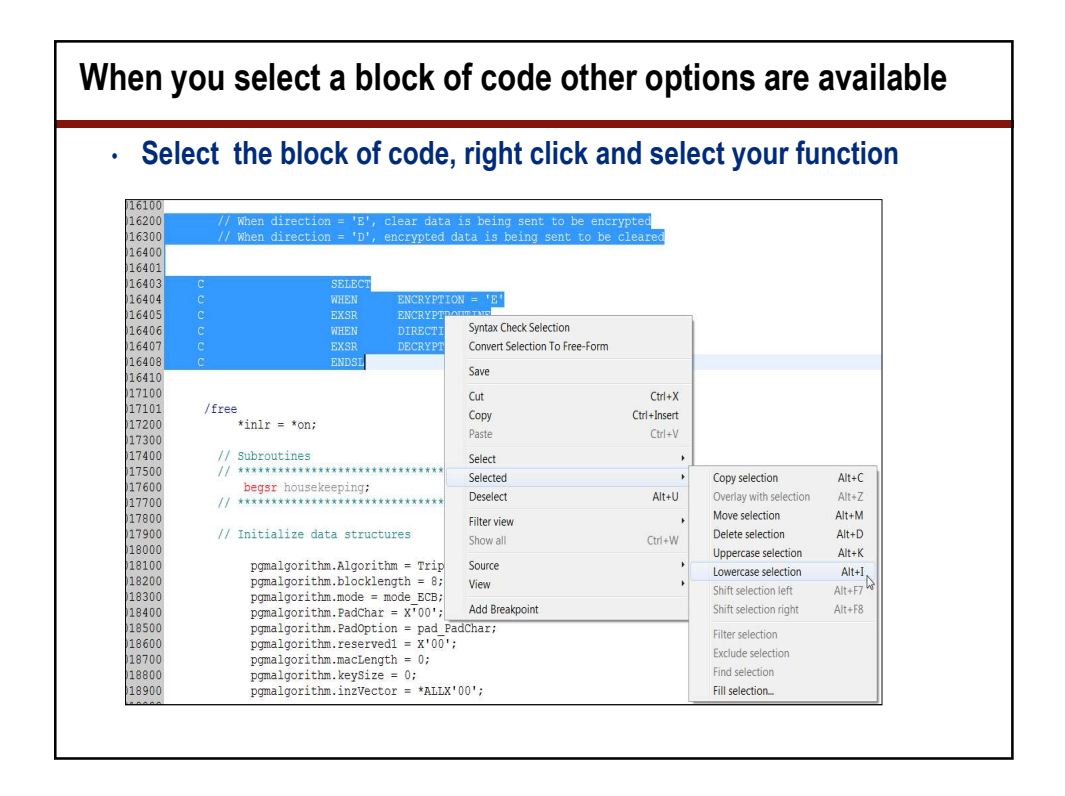

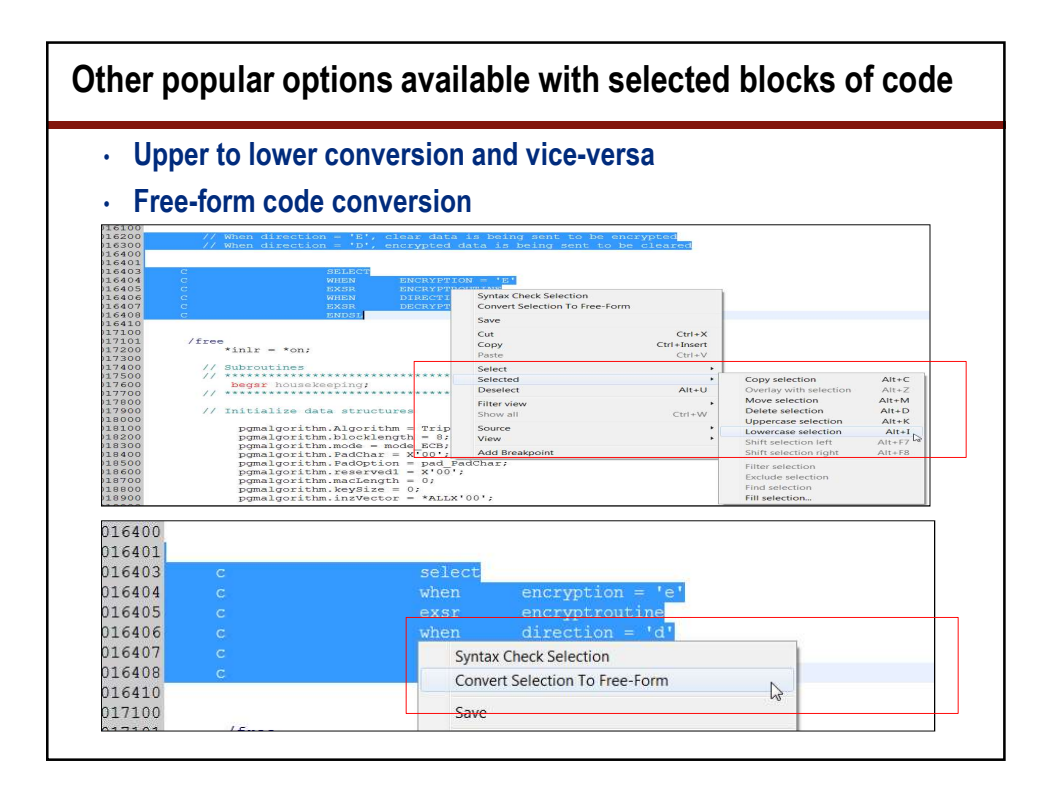

| on sta | rt of block>Right click>         | Sourc                                                                                                    | e>Show Bloc                                                                                                    | k Nesting                                                                                                    |  |
|--------|----------------------------------|----------------------------------------------------------------------------------------------------|----------------------------------------------------------------------------------------------------|----------------------------------------------------------------------------------------------------|--|
|        | New                              |                                                                                                    |                                                                                                    |                                                                                                    |  |
| Colun  | Prompt<br>Syntax Check Line      | F4                                                                                                    |                                                                                                    | 7 .                                                                                                    |  |
|        | Save Ctr                         | 1+5                                                                                                    | +                                                                                                    | . /                                                                                                    |  |
| N_     | Cut Cut                          |                                                                                                    |                                                                                                    |                                                                                                    |  |
|        | Cut Ctr                          | I+X                                                                                                    |                                                                                                    |                                                                                                    |  |
| 11     | Copy Ctri+in:                    | sert                                                                                                    | t to concol on or                                                                                                    | dor                                                                                                    |  |
| Wh     | Paste Ctr                        | 1+V [3                                                                                                    | t to cancer an or                                                                                                    | uer                                                                                                    |  |
|        | Select                           | - F                                                                                                    |                                                                                                    |                                                                                                    |  |
| N      | Selected                         | •                                                                                                    |                                                                                                    |                                                                                                    |  |
| _      | Deselect Alt                     | +U                                                                                                    |                                                                                                    |                                                                                                    |  |
| 11     | Filter view                      |                                                                                                    |                                                                                                    |                                                                                                    |  |
| //     | Show all Ctrl                    | S                                                                                                    | t to cancel a bac                                                                                                    | korder                                                                                                    |  |
| VVII.  |                                  |                                                                                                    |                                                                                                    | 40.00                                                                                                    |  |
| N      | Source                           | •                                                                                                    | Open Declaration                                                                                                    | F3                                                                                                    |  |
| 14     | View                             | •                                                                                                    | Comment                                                                                                    | Ctrl+/                                                                                                    |  |
| 11     | Add/Remove Breakpoint            |                                                                                                    | Uncomment                                                                                                    | Ctrl+\                                                                                                    |  |
| 11 裕   | Set Service Entry Point          |                                                                                                    | Format                                                                                                    | Ctrl+Shift+F                                                                                                    |  |
| When   | N_COUDI = OFDEWD ;               | _                                                                                                    | Torritor                                                                                                    | curroniterr                                                                                                    |  |
|        | BITTI ANTONY 187 TO CONSIGNATION |                                                                                                    | Show Block Nesting                                                                                                    | Ctrl+Shift+O                                                                                                    |  |
| N_c3e  | errm = UpdateUPDPWD;             | -                                                                                                    | Select Block                                                                                                    | Ctrl+M                                                                                                    |  |
|        | DOWNIN Will memorat for          |                                                                                                    | Jump To Block End                                                                                                    | Ctrl+Shift+M                                                                                                    |  |
| 11 75  | FGTPWD WIII request for a        | pass                                                                                                    | Select Format Line                                                                                                    |                                                                                                    |  |
| When   | N_COUDI = 'FGTPWD':              | requ                                                                                                    |                                                                                                    |                                                                                                    |  |
| miell  |                                  |                                                                                                    | Hex edit line                                                                                                    | Alt+Shift+H                                                                                                    |  |
| N      | - Undate ECHIDHD                 |                                                                                                    | Show Date Area                                                                                                    |                                                                                                    |  |
|        | On sta<br>Colum<br>              | On Start of DIOCK>Right Click><br>Colum<br>Syntax Check Line<br>N<br>Colum<br>N<br>Syntax Check Line<br>N<br>Copy<br>Cut<br>Cut<br>Copy<br>Cut<br>Copy<br>Cut<br>Copy<br>Cut<br>Copy<br>Cut<br>Select<br>N<br>Select<br>Select<br>N<br>Select<br>N<br>Select<br>Select<br>N<br>Select<br>Select<br>N<br>Select<br>Select<br>Select<br>N<br>Select<br>Select<br>N<br>Select<br>N<br>Select<br>Select<br>N<br>Select<br>Select | On Start of DIOCK>Right Click>Source<br>Colum<br>N<br>Colum<br>N<br>Syntax Check Line<br>N<br>Copy<br>Cut<br>Cut<br>Cut<br>Copy<br>Cut<br>Copy<br>Cut<br>Select<br>N<br>Select<br>Select<br>Cut<br>Cut<br>Cut<br>Cut<br>Cut<br>Cut<br>Cut<br>Cu | On Start of DIOCK>Right Click>Source>Snow Block         Colum         Prompt         Syntax Check Line         N_         Save         Cut         Cut         Cut         Cut         Cut         Select         Select         Select         N_         Deselect         Add/Remove Breakpoint         //         View         View         N_         Source         N_         Select         N_         Source         N_         Selection         N_         Source         N_         Source         N_         Set Service Entry Point         When         N_         Cotype         View         View         N_         Source         N_         Source         N_         Source         N_         Source         N_         Source         N_ |  |

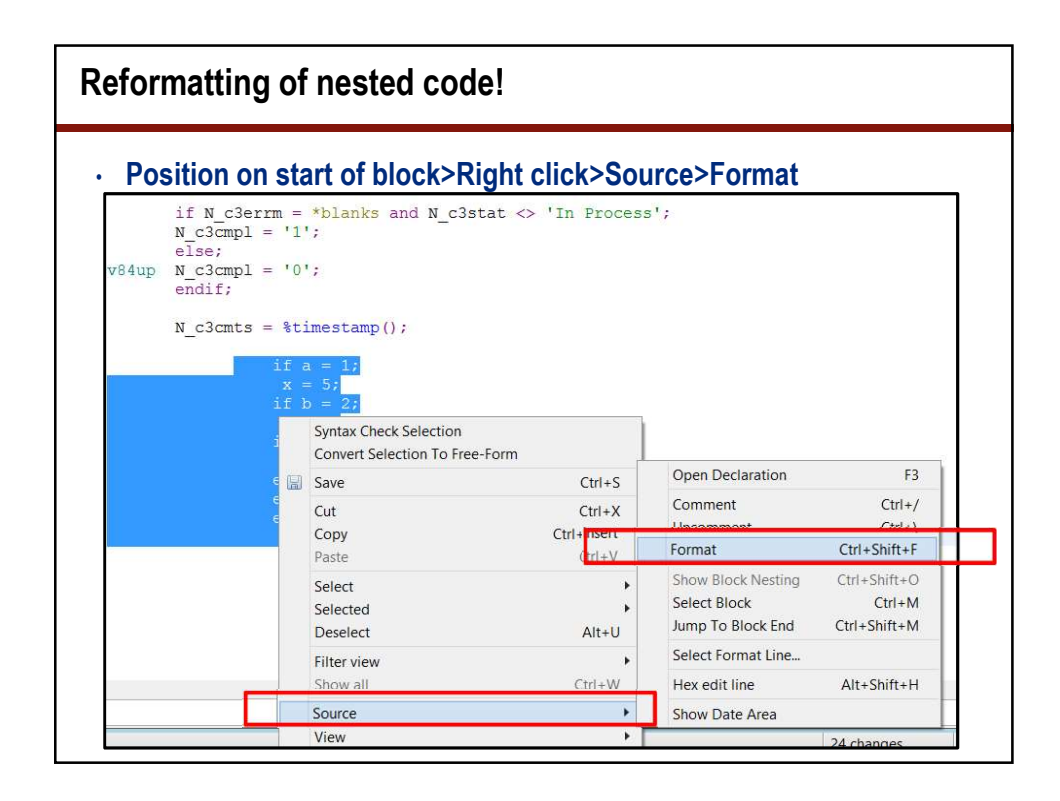

| Source formatting |                                                                                                    |
|-------------------|----------------------------------------------------------------------------------------------------|
| BEFORE            | <pre>if hours &gt; 40;<br/>overtime = hours - 40;<br/>overtimepay = overtime * overtimerate;<br/>if hours &gt; 50;<br/>overtimepay = overtimepay + bonus;<br/>endif;<br/>gross = regularpay + overtimepay;<br/>else;<br/>grosspay = regularpay;<br/>endif;</pre> |
| AFTER             | <pre>if hours &gt; 40;<br/>overtime = hours - 40;<br/>overtimepay = overtime * overtimerate;<br/>if hours &gt; 50;<br/>overtimepay = overtimepay + bonus;<br/>endif;<br/>gross = regularpay + overtimepay;<br/>else;<br/>grosspay = regularpay;<br/>endif;</pre> |

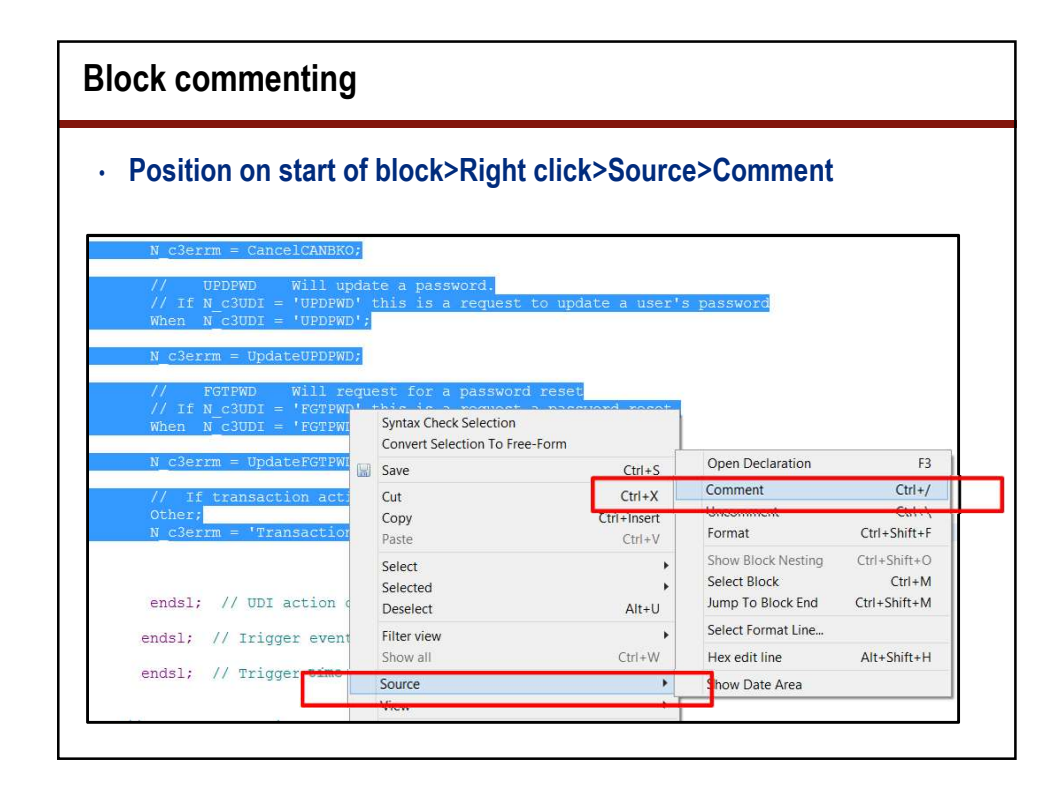

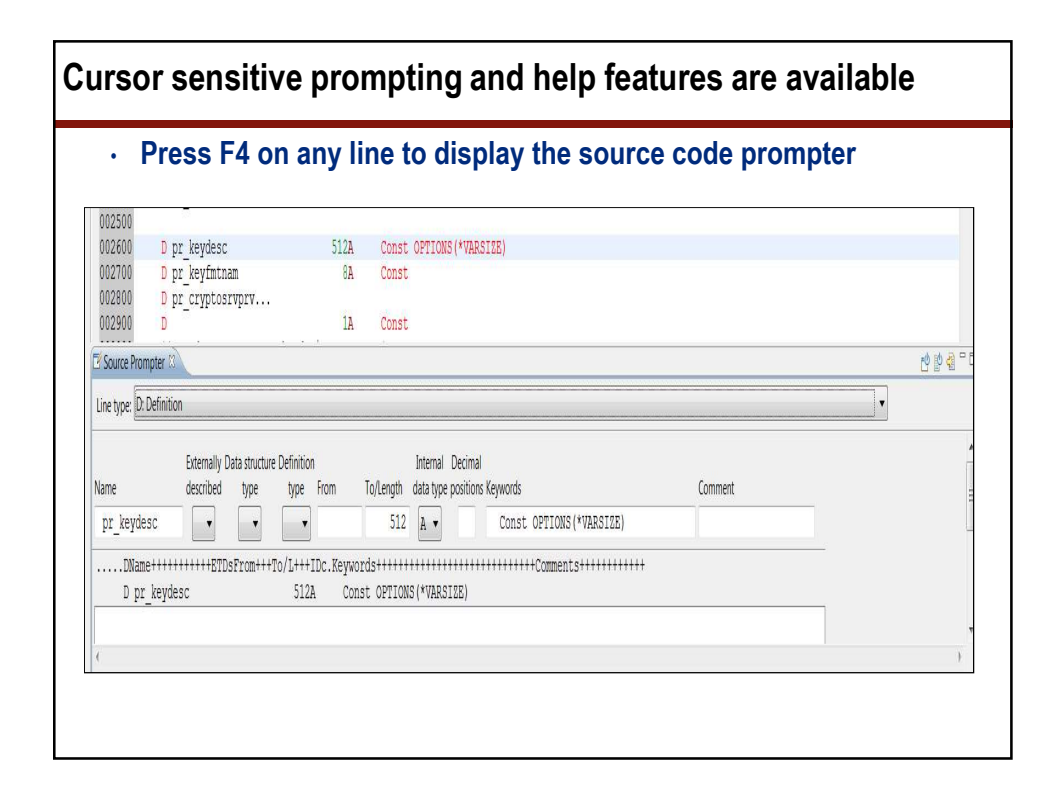

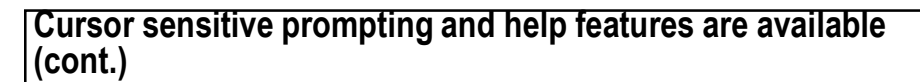

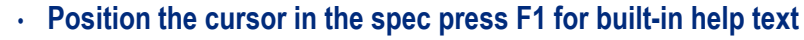

This is the help text for the D-spec keywords section

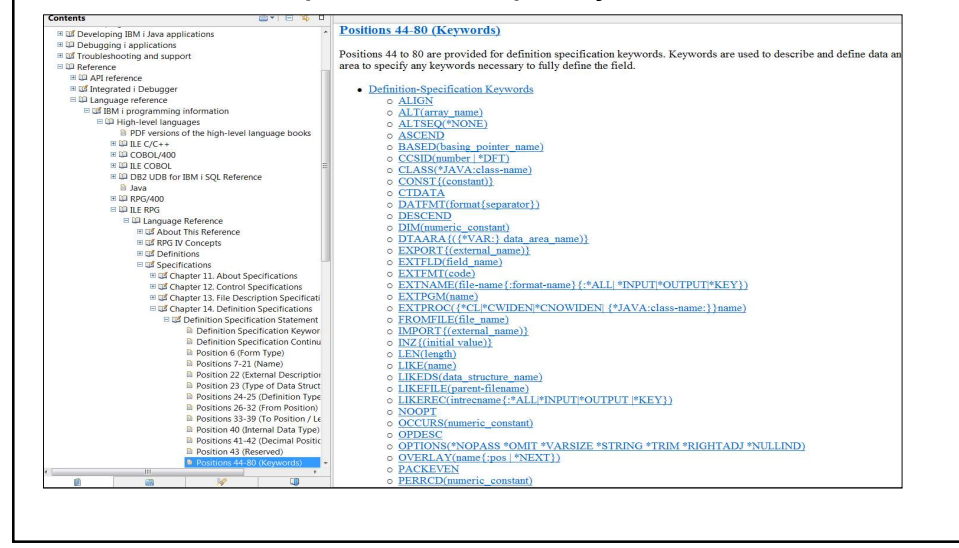

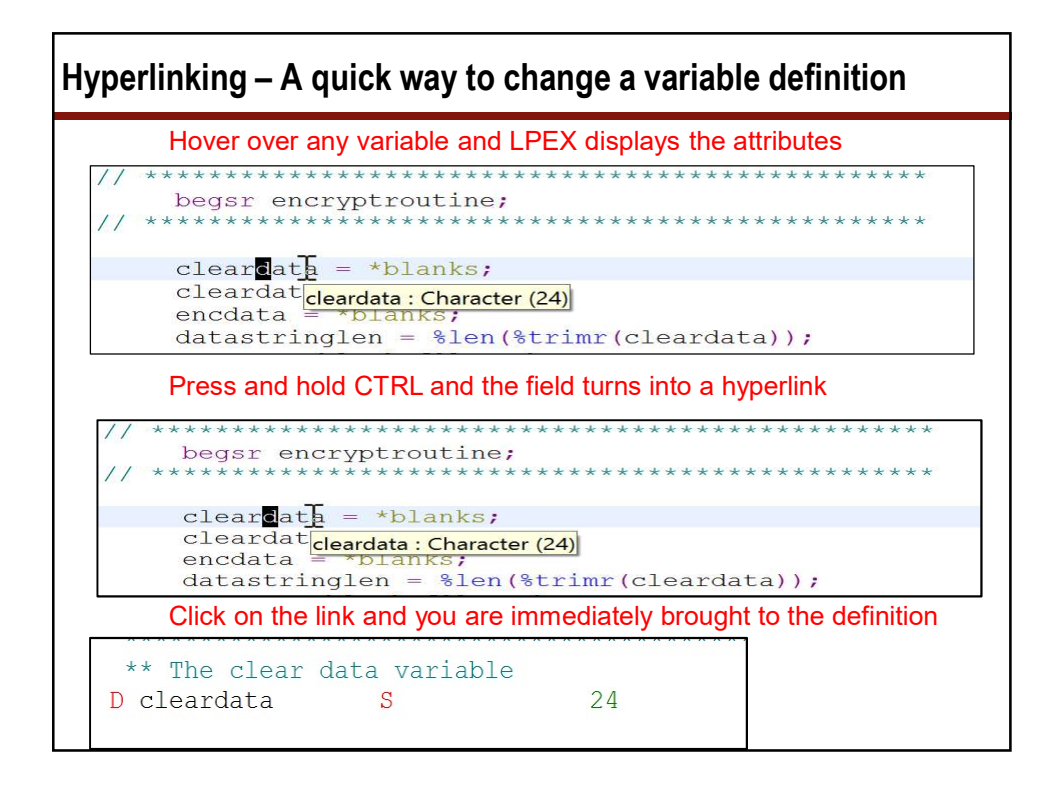

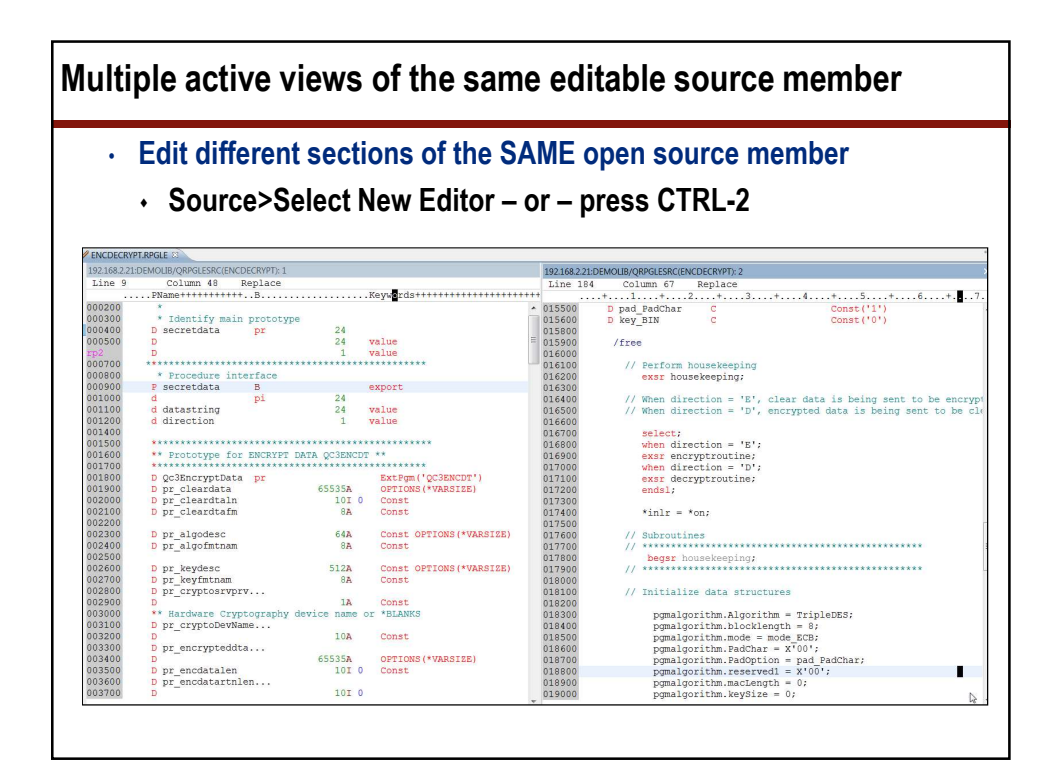

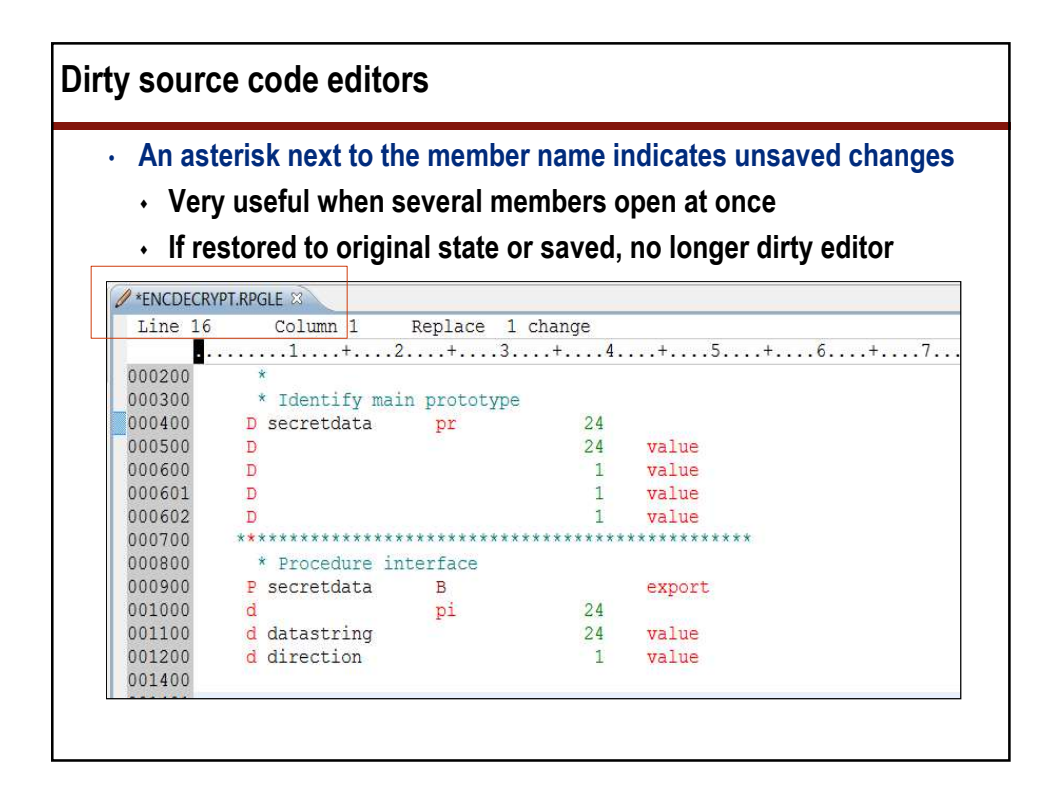

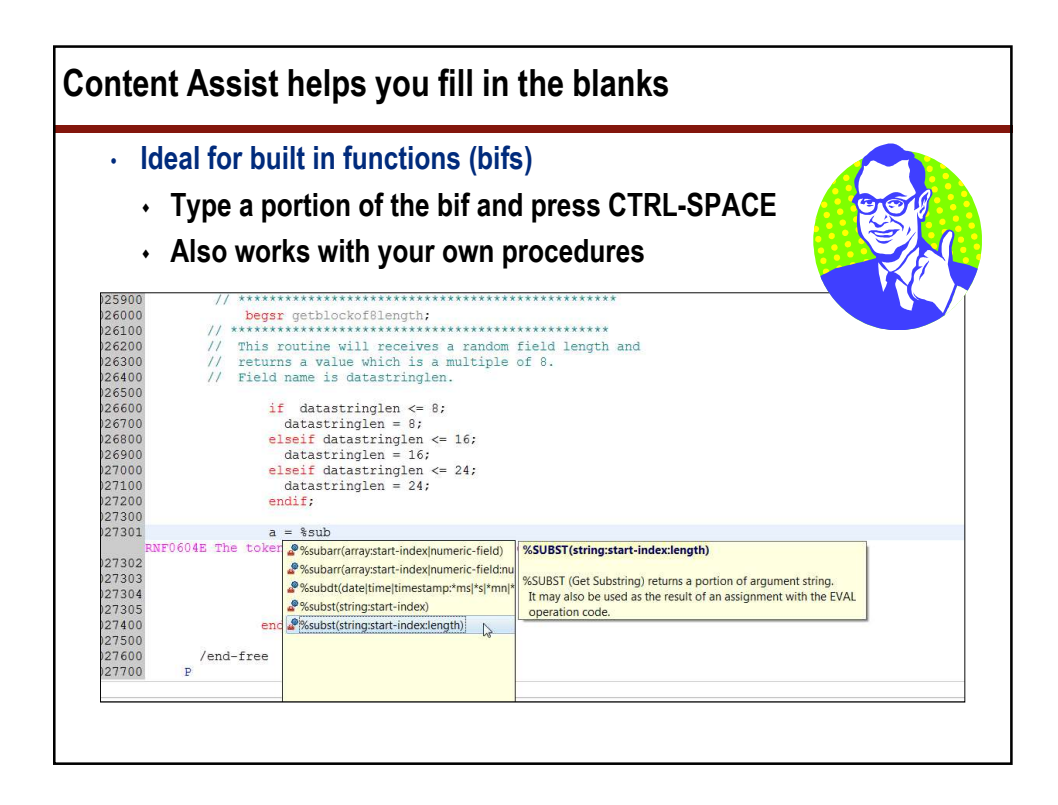

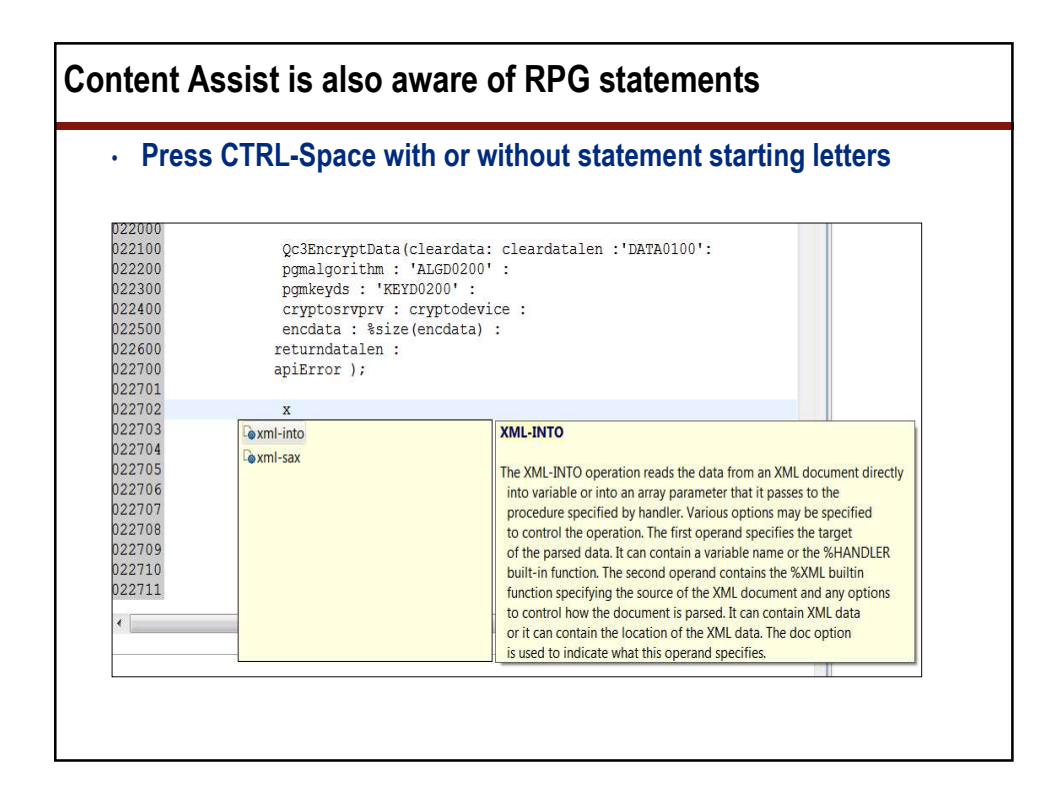

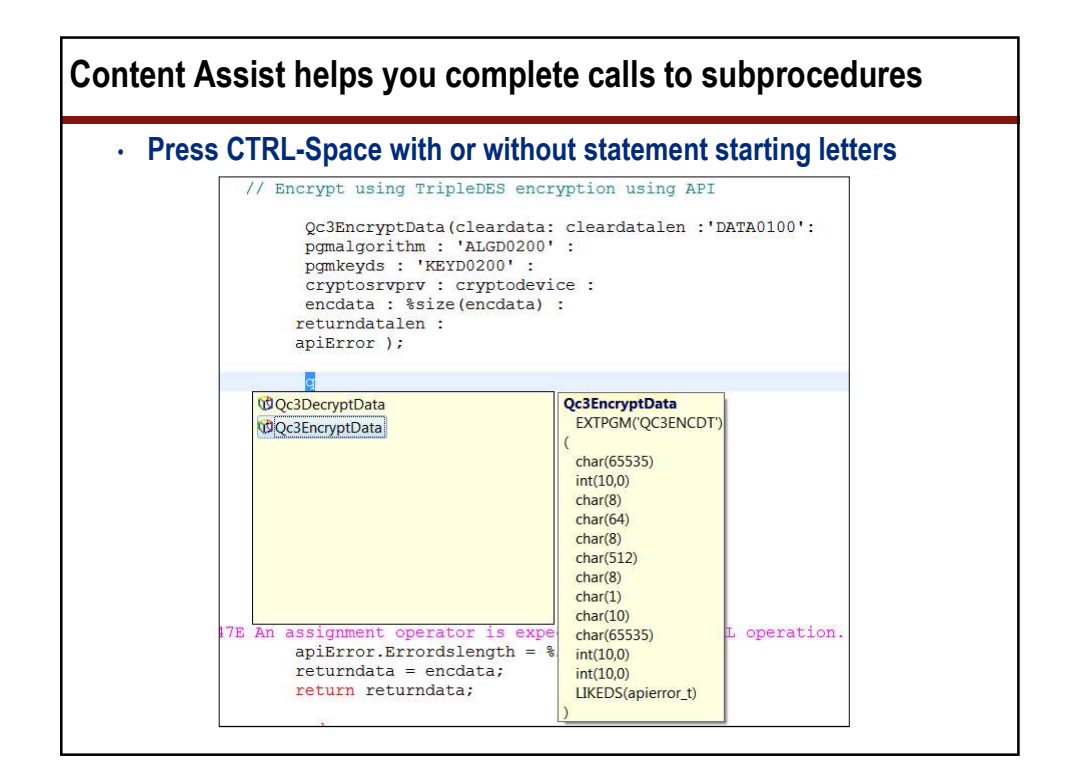

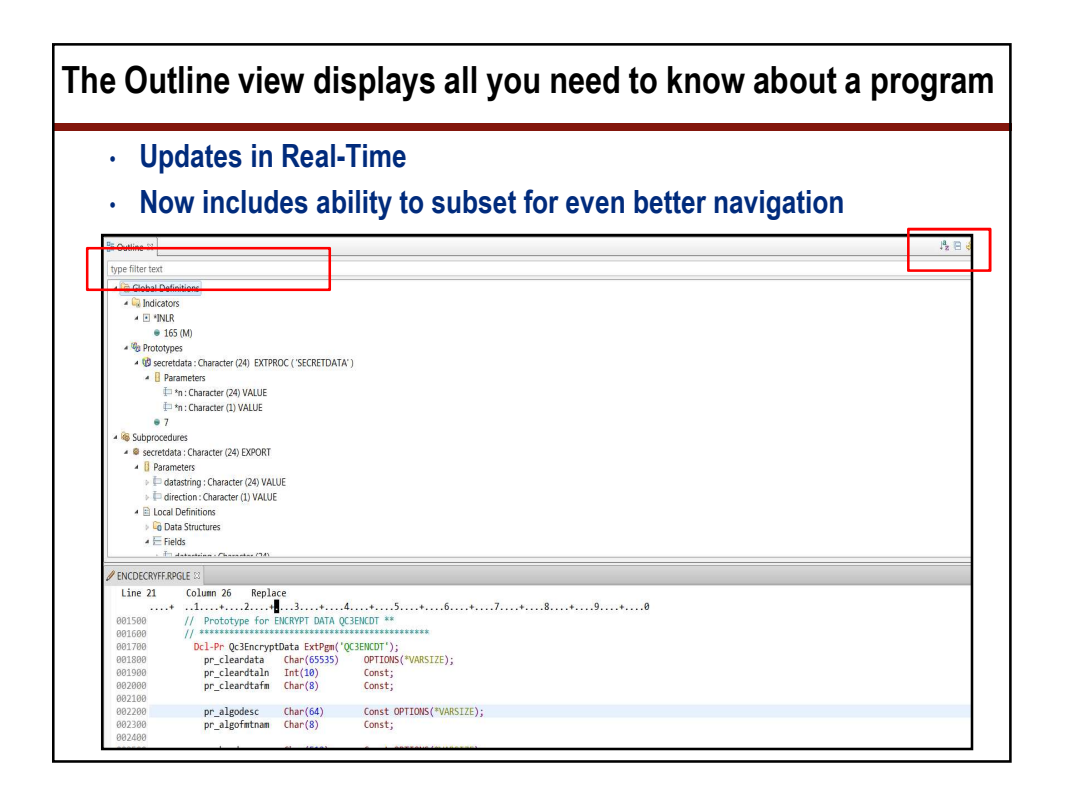

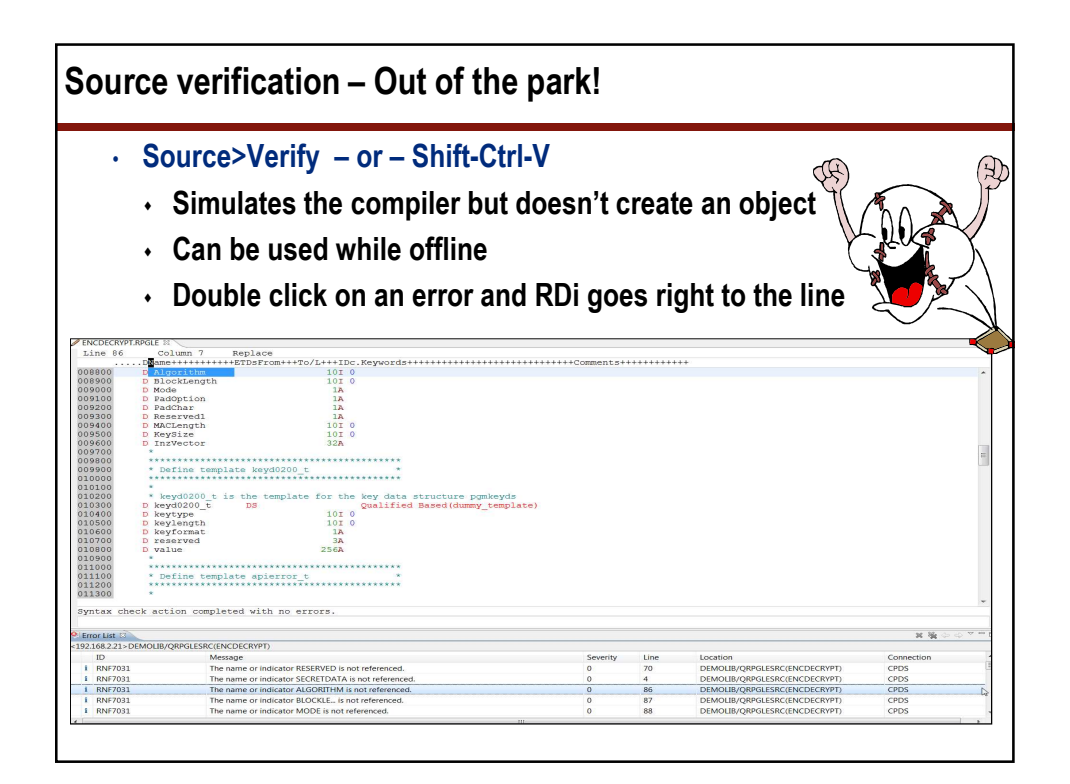

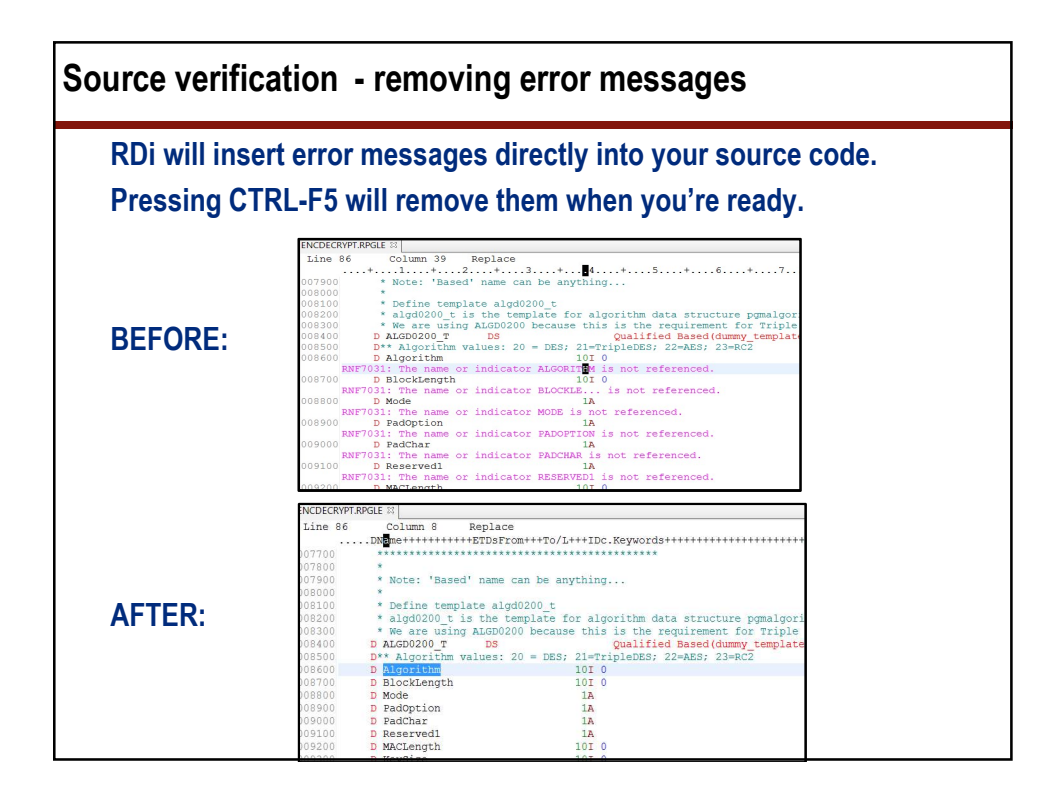

| ource>Ne | w>Proce                                                             | dure                                                                                                    |                                 |              |          |              |  |
|----------|---------------------------------------------------------------------|----------------------------------------------------------------------------------------------------|---------------------------------|--------------|----------|--------------|--|
| Creates  | the proce                                                           | dure i                                                                                                    | nterface                        | as wel       | l as the | prototype    |  |
|          | RPG Proce                                                           | dure Wizard                                                                                                    |                                 |              |          |              |  |
|          | RPG Procee<br>Create RPG                                            | <b>lure</b><br>procedure                                                                                                    |                                 |              |          |              |  |
|          | Procedure to<br>Procedure n<br>External nar<br>Purpose:<br>Exportab | Procedure type:<br>Procedure name:<br>External name (EXTPROC):<br>Purpose:<br>Exportable for use with<br>Run only one thread in |                                 | Subprocedure |          |              |  |
|          | Parameters                                                          | created for this                                                                                                    | s procedure:                    |              |          |              |  |
| ellent   | Name                                                                | Туре                                                                                                    | Length                          | Decimal      | Keywords | Comments     |  |
| -        |                                                                     |                                                                                                    |                                 | ш            |          | •            |  |
|          | Add Pass the                                                        | Duplicat                                                                                                    | e Change<br>escriptors with the | Remov        | e Move I | Jp Move Down |  |

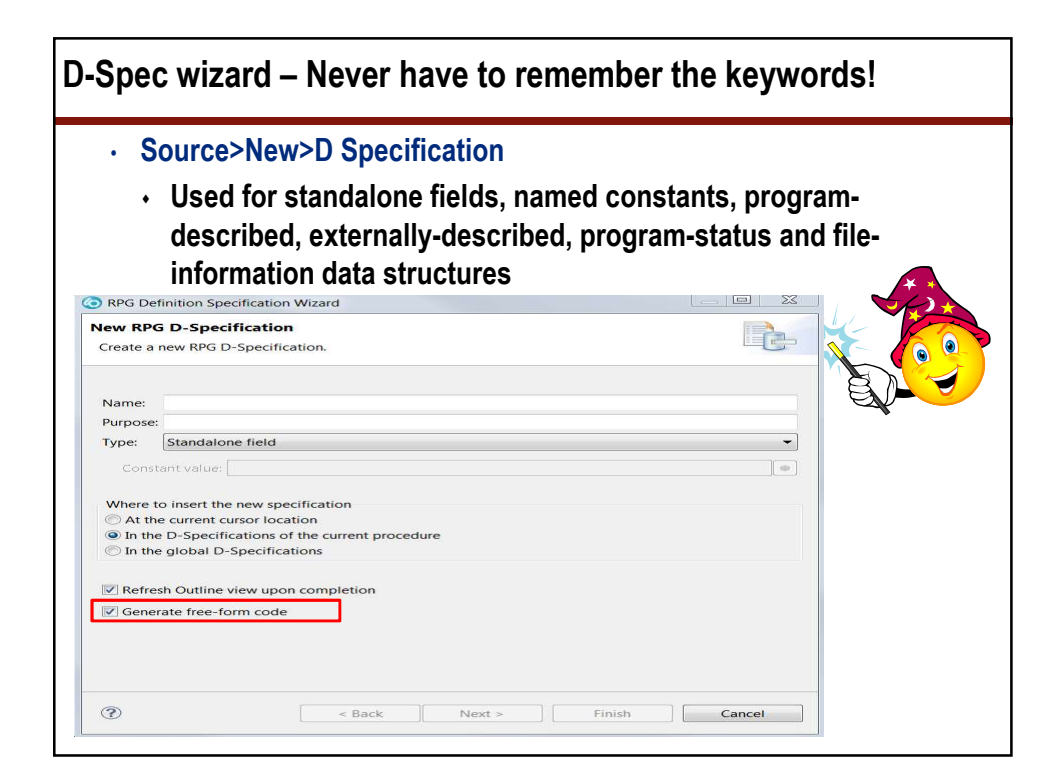